# DeltaSol<sup>®</sup>SLT

Beginning with firmware version 1.06

## System controller

Manual for the specialised craftsman Installation

Operation Functions and options Troubleshooting

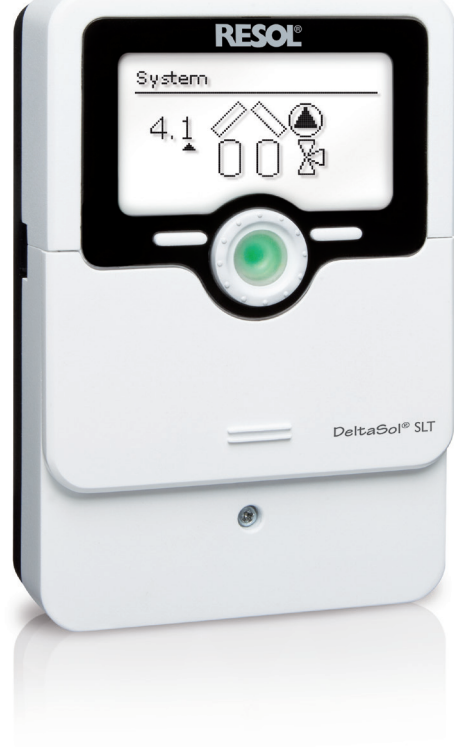

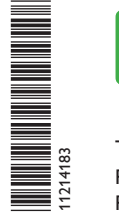

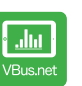

The Internet portal for easy and secure access to your system data – www.vbus.net

Thank you for buying this RESOL product. Please read this manual carefully to get the best performance from this unit. Please keep this manual safe.

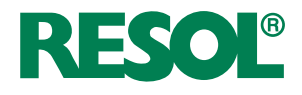

Manual vww.resol.com

#### Safety advice

Please pay attention to the following safety advice in order to avoid danger and damage to people and property.

Danger of electric shock:

- When carrying out works, the device must first of all be disconnected from the mains.
- It must be possible to disconnect the device from the mains at any time.
- Do not use the device if it is visibly damaged!

The device must not be used by children or persons with reduced physical, sensory or mental abilities or without any experience and knowledge. Make sure that children do not play with the device!

Only connect accessories authorised by the manufacturer to the device.

Make sure that the housing is properly closed before commissioning the device.

Set the code to the customer code before handing over the controller to the customer.

#### Target group

These instructions are exclusively addressed to authorised skilled personnel.

Only qualified electricians are allowed to carry out electrical works.

Initial commissioning must be effected by authorised skilled personnel.

Authorised skilled personnel are persons who have theoretical knowledge and experience with the installation, commissioning, operation, maintenance, etc. of electric/electronic devices and hydraulic systems and who have knowledge of relevant standards and directives.

#### Instructions

Attention must be paid to the valid local standards, regulations and directives!

#### Information about the product

#### Proper usage

The system controller is designed for use in solar thermal systems and heating systems in compliance with the technical data specified in this manual.

Any use beyond this is considered improper.

Proper usage also includes compliance with the specifications given in this manual. Improper use excludes all liability claims.

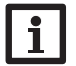

Strong electromagnetic fields can impair the function of the device.

➔ Make sure the device as well as the system are not exposed to strong electromagnetic fields.

F

#### EU Declaration of conformity

Note:

The product complies with the relevant directives and is therefore labelled with the CE mark. The Declaration of Conformity is available upon request, please contact the manufacturer.

#### Scope of delivery

The scope of delivery of this product is indicated on the packaging label.

#### Storage and transport

Store the product at an ambient temperature of 0  $\ldots$  40  $^\circ C$  and in dry interior rooms only.

Transport the product in its original packaging only.

#### Cleaning

Clean the product with a dry cloth. Do not use aggressive cleaning fluids.

#### Data security

We recommend regular backups of the data stored on the device via MicroSD card.

#### Subject to technical change. Errors excepted.

#### Decommissioning

- 1. Disconnect the device from the power supply.
- 2. Dismount the device.

#### Disposal

- Dispose of the packaging in an environmentally sound manner.
- At the end of its working life, the product must not be disposed of as urban waste. Old appliances must be disposed of by an authorised body in an environmentally sound manner. Upon request we will take back your old appliances bought from us and guarantee an environmentally sound disposal of the devices.

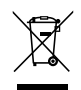

#### **Description of symbols**

Warnings are indicated with a warning symbol!

**Signal words** describe the danger that may occur, when it is not avoided.

WARNING means that injury, possibly life-threatening injury, can occur.

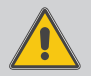

→ It is indicated how to avoid the danger described.

#### ATTENTION means that damage to the appliance can occur.

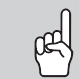

 $\rightarrow$  It is indicated how to avoid the danger described.

#### Note Notes

Notes are indicated with an information symbol.

- Texts marked with an arrow indicate one single instruction step to be carried out.
- 1. Texts marked with numbers indicate several successive instruction steps to be carried out.

#### System controller DeltaSol® SLT

en

The DeltaSol<sup>®</sup> SLT effortlessly controls even complex systems. 27 pre-configured system layouts with numerous pre-programmed optional functions such as thermal disinfection or zone loading enable adaptation to the individual system requirements.

The operation via 2 main buttons and 1 adjustment dial, the Lightwheel<sup>®</sup>, still follows the well-known operating concept. The multicoloured LED, integrated in the Lightwheel<sup>®</sup>, offers many possibilities to signal different system states. The MicroSD card slot and the 2 microbuttons for quick access to the manual mode and the holiday function are located underneath the slidable housing cover, the Slider.

#### Contents

| 1   | Overview                                     | 5  |
|-----|----------------------------------------------|----|
| 2   | Installation                                 | 6  |
| 2.1 | Mounting                                     | 6  |
| 2.2 | Electrical connection                        | 8  |
| 2.3 | Data communication/Bus                       | 9  |
| 2.4 | MicroSD card slot                            | 9  |
| 3   | Step-by-step parameterisation                | 10 |
| 4   | Operation and function                       | 11 |
| 4.1 | Buttons and adjustment dial                  | 11 |
| 4.2 | Microbutton for manual mode and holiday mode | 11 |
| 4.3 | Control lamp                                 | 11 |
| 4.4 | Selecting menu points and adjusting values   | 11 |
| 4.5 | Menu structure                               | 16 |
| 5   | Commissioning                                | 17 |
| 5.1 | Basic systems and hydraulic variants         | 19 |
| 5.2 | Overview of relay and sensor allocation      | 20 |
| 6   | Main menu                                    | 24 |
| 7   | Status                                       | 24 |
| 7.1 | Meas./Balance values                         | 24 |
| 7.2 | Solar                                        | 25 |
| 7.3 | Arrangement                                  | 25 |
| 7.4 | Heating                                      | 25 |
| 7.5 | Messages                                     | 25 |
| 7.6 | Service                                      | 27 |
|     |                                              |    |

| 8    | Solar                    | 27  |
|------|--------------------------|-----|
| 8.1  | Basic solar settings     | 27  |
| 8.2  | Solar optional functions | 30  |
| 8.3  | Holiday function         | .43 |
| 8.4  | Solar expert menu        | .44 |
| 9    | Arrangement              | 44  |
| 9.1  | Optional functions       | .44 |
| 10   | Heating                  | 53  |
| 10.1 | Demands                  | 53  |
| 10.2 | Optional functions       | 53  |
| 11   | HQM                      | 57  |
| 12   | Basic settings           | 58  |
| 13   | MicroSD card             | 59  |
| 14   | Manual mode              | 60  |
| 15   | User code                | 60  |
| 16   | In-/Outputs              | 61  |
| 16.1 | Modules                  | .61 |
| 16.2 | Inputs                   | .61 |
| 16.3 | Outputs                  | .62 |
| 17   | Troubleshooting          | 64  |
| 18   | Index                    | 67  |
|      |                          |     |

#### 1 Overview

- 4 relay outputs (incl. 1 extra-low voltage relay)
- 4 inputs for Pt1000, Pt500 or KTY temperature sensors
- 1 extension module via VBus® (11 sensors and 9 relays in total)
- Input for 1 analogue Grundfos Direct Sensor<sup>™</sup> and 1 frequency input
- 1 V40 impulse input (also usable as a Pt1000, Pt500 or KTY temperature sensor input)
- 2 PWM outputs for speed control of high-efficiency pumps
- MicroSD card slot
- Automatic function control according to VDI 2169

#### Dimensions and minimum distances

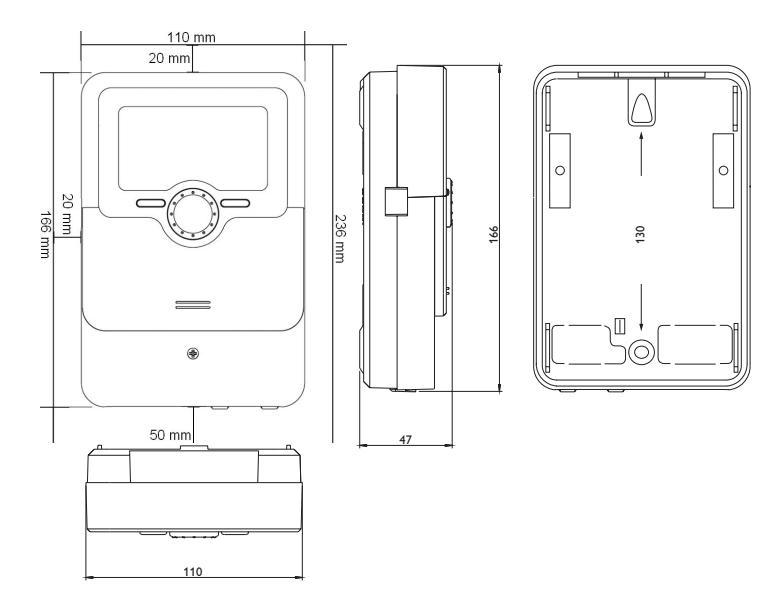

#### Technical data

**Inputs:** 4 inputs for Pt1000, Pt500 or KTY temperature sensors, 1 analogue Grundfos Direct Sensor™, 1 frequency input, 1 V40 impulse input (also usable as a Pt1000, Pt500 or KTY temperature sensor input)

Outputs: 3 semiconductor relays, 1 potential-free extra-low voltage relay, 2 PWM outputs (switchable to 0-10 V)

PWM frequency: 512 Hz

**PWM voltage:** 10.8 ∨

#### Switching capacity per relay:

1 (1) A 240 V~ (semiconductor relay) 1 (1) A 30 V— (potential-free relay) Total switching capacity: 3 A 240 V~

**Power supply:** 100 ... 240 V~ (50 ... 60 Hz)

Supply connection: type X attachment

Standby: 0.71 W

Temperature controls class: |

Energy efficiency contribution: 1 %

Mode of operation: Typ 1.B.C.Y

Rated impulse voltage: 2.5 kV

Data interface: VBus®, MicroSD card slot

VBus® current supply: 60 mA

**Functions:**  $\Delta T$  control, pump speed control, heat quantity measurement, operating hours counter for the relays, tube collector function, thermostat function, store loading in layers, priority logic, drainback option, booster function, heat dump function, thermal disinfection function, PVVM pump control, function control according to VDI 2169.

Housing: plastic, PC-ABS and PMMA

Mounting: wall mounting, also suitable for mounting into patch panels Display: full graphic display, control lamp (Lightwheel®) and background illumination Operation: 4 push buttons at the front and 1 adjustment dial (Lightwheel®) Protection type: IP 20/DIN EN 60529 Protection class: I Ambient temperature: 0 ... 40 °C Degree of pollution: 2 Fuse: T4A Overvoltage category: 2 Maximum altitude: 2000 m above MSL

Dimensions: 110 x 166 x 47 mm

#### Installation

Note:

#### 2.1 Mounting

#### WARNING! Electric shock!

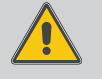

Upon opening the housing, live parts are exposed!

➔ Always disconnect the controller from power supply before opening the housing!

## i

Strong electromagnetic fields can impair the function of the device.

 Make sure the device as well as the system are not exposed to strong electromagnetic fields.

The unit must only be located in dry interior rooms.

If the device is not equipped with a mains connection cable and a plug, the device must additionally be supplied from a double pole switch with contact gap of at least 3 mm.

Please pay attention to separate routing of sensor cables and mains cables.

In order to mount the device to the wall, carry out the following steps:

- 1. Unscrew the crosshead screw from the cover and remove it along with the cover from the housing.
- Mark the upper fastening point on the wall. Drill and fasten the enclosed wall plug and screw leaving the head protruding.
- Hang the housing from the upper fastening point and mark the lower fastening points (centres 130 mm).
- 4. Insert lower wall plugs.
- 5. Fasten the housing to the wall with the lower fastening screw and tighten.
- Carry out the electrical wiring in accordance with the terminal allocation, (see page 8).
- 7. Put the cover on the housing.
- 8. Attach with the fastening screw.

2

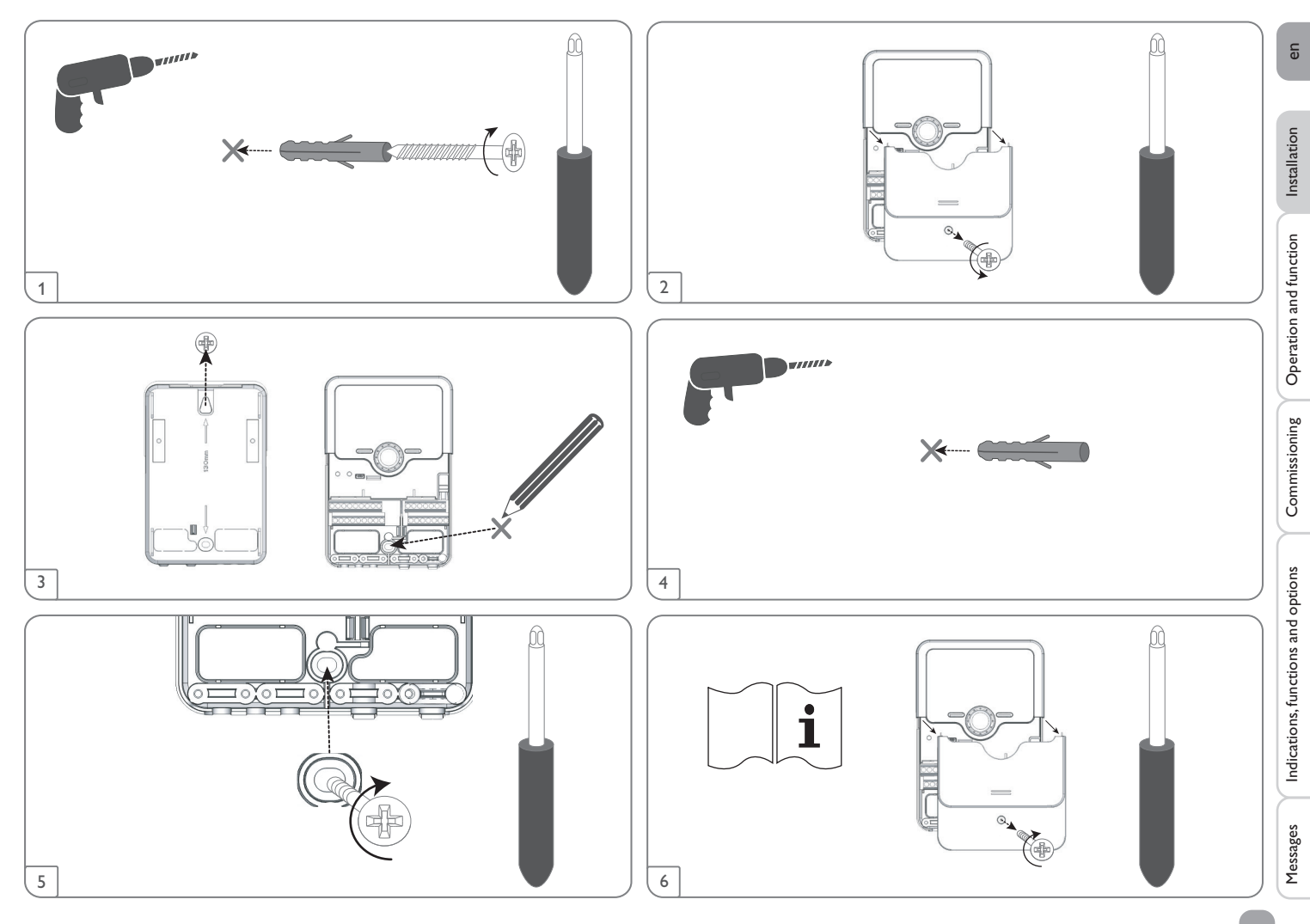

#### 2.2 Electrical connection

### en

Installation

#### WARNING! Electric shock!

Upon opening the housing, live parts are exposed!

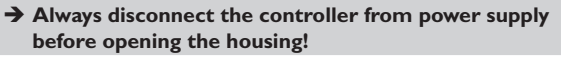

#### ATTENTION! ESD damage!

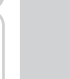

Electrostatic discharge can lead to damage to electronic components!

→ Take care to discharge properly before touching the inside of the device! To do so, touch a grounded surface such as a radiator or tap!

#### Note:

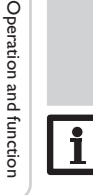

Connecting the device to the power supply must always be the last step of the installation!

#### Note:

The pump speed must be set to 100% when auxiliary relays or valves are connected.

#### Note

It must be possible to disconnect the device from the mains at any time.

- → Install the mains plug so that it is accessible at any time.
- → If this is not possible, install a switch that can be accessed.

If the mains cable is damaged, it must be replaced by a special connection cable which is available from the manufacturer or its customer service.

#### Do not use the device if it is visibly damaged!

The controller is supplied with power via a mains cable. The power supply of the device must be 100 ... 240 V~ (50 ... 60 Hz).

The controller is equipped with 4 relays in total to which loads such as pumps, valves, etc. can be connected:

- Relays 1...3 are semiconductor relays, designed for pump speed control:
- Conductor R1...R3
- Neutral conductor N
- Protective conductor (=)
- Relay 4 is a potential-free low voltage relay

Depending on the product version, mains cables and sensor cables are already connected to the device. If that is not the case, please proceed as follows:

Terminal screws must be torqued to 0.5 Nm.

Attach flexible cables to the housing with the enclosed strain relief and the corresponding screws.

Temperature sensors have to be connected to the terminals S1...S4 and GND (either polarity).

The cables carry low voltage and must not run together in a cable conduit with cables carrying a voltage higher than 50 V (please pay attention to the valid local regulations). The cable lentghs depend on the cross sectional area.

Example: up to 100 m at 1.5 mm<sup>2</sup>, up to 50 m at 0.75 mm<sup>2</sup>. The cables can be extended with a two-wire cable.

Connect the **Grundfos Direct Sensor**<sup>™</sup> to the S6 input.

Connect the flow rate sensor with frequency signal to the S7 input.

A **V40** flowmeter can be connected to the terminals S5/V40 and GND (either polarity). The terminals marked **PWM** are control outputs for a high-efficiency pump (convertible to 0-10 V signal outputs, see page 62).

#### Electrical connection of a high-efficiency pump (HE pump)

Speed control of a HE pump is possible via a PWM signal / 0-10V control. The pump has to be connected to the relay (power supply) as well as to one of the PWM outputs of the controller. In the **Outputs** adjustment channel one of the PWM control types as well as a relay have to be selected (see page 62).

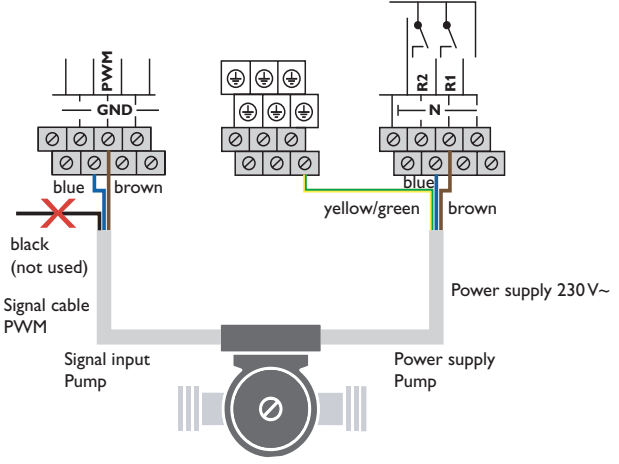

Indications, functions and options

Commissioning

Messages

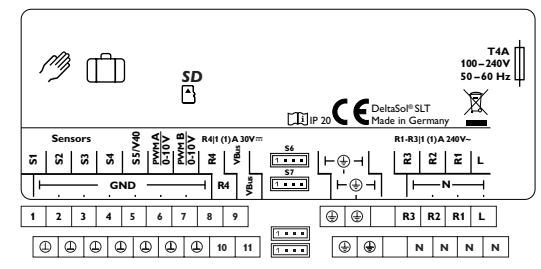

#### The mains connection is at the terminals:

Neutral conductor N

Conductor L

Protective conductor 😑

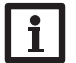

Note:

For further information about heat quantity measurement with a Grundfos Direct Sensor  $^{\mbox{\scriptsize TM}}$  see page 57.

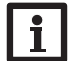

#### Note:

The connection depends on the system layout selected (see page 20).

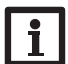

#### Note:

For more details about the initial commissioning procedure see page 10.

#### 2.3 Data communication/Bus

The controller is equipped with the  $VBus^{\otimes}$  for data transfer and energy supply to external modules. The connection is carried out at the 2 terminals marked VBus (any polarity).

One or more **VBus**<sup>®</sup> modules can be connected via this data bus.

#### 2.4 MicroSD card slot

The controller is equipped with a MicroSD card slot.

With a MicroSD card, the following functions can be carried out:

- Store measurement and balance values onto the MicroSD card.After the transfer to a computer, the values can be opened and visualised, e.g. in a spreadsheet.
- Prepare adjustments and parameterisations on a computer and transfer them via the MicroSD card.
- Store adjustments and parameterisations on the MicroSD card and, if necessary, retrieve them from there.
- Download firmware updates from the Internet and install them on the controller via MicroSD card.

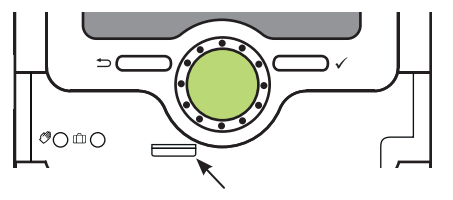

MicroSD card slot

A MicroSD card is not included, but can be purchased from the manufacturer.

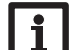

Note:

For more information about using a MicroSD card, see page 59.

9

#### Step-by-step parameterisation

The DeltaSol<sup>®</sup> SLT is a controller that offers a broad variety of functions to the user. At the same time, the user has a lot of freedom in configuring them. Therefore, to set up a complex system, careful planning is required. We recommend drawing a sketch of the system first.

If planning, hydraulic construction and electrical connection have all been carried out successfully, proceed as follows:

#### 1. Running the commissioning menu

The commissioning menu is run after the first connection and after every reset. It will request the following basic adjustments:

- Menu language
- Temperature unit
- Volume unit
- Pressure unit
- Energy unit
- Auto DST
- Time
- Date
- Selection: System or Scheme
- Scheme number (if selection = Scheme)
- Solar system (if selection = System)
- Hydraulic variant (if selection = System)

At the end of the commissioning menu, a security enquiry follows. If the security enquiry is confirmed, the adjustments are saved.

For further information about the commissioning menu see page 17.

#### 2. Registering sensors

If a flowmeter, a flow switch, a flow rate sensor/Grundfos Direct Sensor<sup>TM</sup> and/or an external extension module are connected, these have to be registered in the **Inputs/Outputs** menu.

For detailed information about the registration of a module and of sensors see page 61.

#### 3. Activating solar optional functions

The basic solar system has been adjusted during commissioning. Now, optional functions can be selected, activated and adjusted.

Free relays can be allocated to optional functions which require a relay. The controller always suggests the numerically smallest free relay.

Sensors can be allocated to more than one function.

For further information about the solar optional functions see page 30.

#### 4. Activating optional arrangement functions

Now, optional functions for the non-solar part of the arrangement can be selected, activated and adjusted.

Free relays can be allocated to optional functions which require a relay. The controller always suggests the numerically smallest free relay.

Sensors can be allocated to more than one function.

For further information about the optional arrangement functions see page 44.

#### 5. Activating heating optional functions

For the heating part of the arrangement, optional functions can be selected, activated and adjusted.

To optional functions which require one or more relays, the corresponding number of free relays can be allocated. The controller always suggests the numerically smallest free relay.

Sensors can be allocated to more than one function.

For more information about heating optional functions, see page 53.

Installation

Operation and function

Commissioning

3

#### 4 Operation and function

#### 4.1 Buttons and adjustment dial

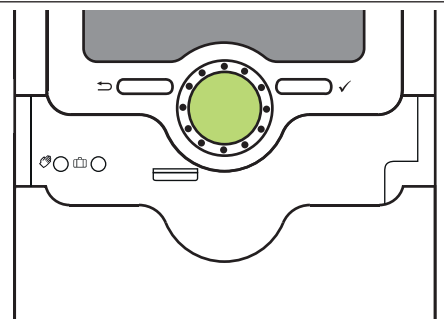

The controller is operated via 2 buttons and 1 adjustment dial (Lightwheel®) below the display:

- Left button () escape button for changing into the previous menu
- Right button ( $\checkmark$ ) confirming/selecting

Lightwheel® - scrolling upwards/scrolling downwards, increasing adjustment values/reducing adjustment values

#### 4.2 Microbutton for manual mode and holiday mode

The controller is equipped with 2 microbuttons for quick access to the manual mode and the holiday function. The microbuttons are located underneath the slidable housing cover, the Slider.

- Microbutton (?): If the microbutton (?) is briefly pressed, the controller changes to the manual mode menu (see page 60).
- Microbutton (1): The microbutton (1) is used for activating the holiday function (see page 43). If the microbutton is pressed and held down for approx. 3 s, the adjustment channel **Days of absence** appears, allowing to enter the number of days for an absence. If the parameter is set to a value higher than 0, the function becomes active using the adjustments that have previously been made in the **Holiday** menu. The days will be counted backwards at 00:00. If the value is set to 0, the function is deactivated.

#### 4.3 Control lamp

The controller is equipped with a multicolour LED in the centre of the Lightwheel<sup>®</sup>, indicating the following states:

| Colour           | Permanently shown          | Flashing                                                                                                    |
|------------------|----------------------------|----------------------------------------------------------------------------------------------------|
| Green<br>• Green | Everything OK              | Manual mode: at least one relay in manual oper-<br>ation                                                                                       |
| Red              |                            | Sensor line break, sensor short circuit, flow rate monitoring, overpressure, low pressure                                                      |
| (Yellow)         | Holiday function<br>active | $\Delta T$ too high, night circulation, FL/RE interchanged, store maximum temperature exceeded, update in progress, MicroSD card writing error |

#### 4.4 Selecting menu points and adjusting values

During normal operation of the controller, the display is in the status menu.

If no button is pressed for 1 min, the display illumination goes out. After 3 more minutes, the controller switches to the Status menu.

- → In order to get from the Status menu into the Main menu, press the left button (←)!
- → Press any key to reactivate the display illumination.
- → In order to scroll through the display channels, turn the Lightwheel®.

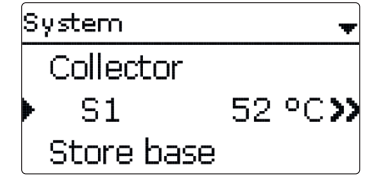

If the symbol  $\gg$  is shown behind a menu item, pressing the right button ( $\checkmark$ ) will open a new sub-menu.

Installation

| Relay selec. |  |
|--------------|--|
| ▶ Free       |  |
| R2           |  |
| R3           |  |

Values and adjustments can be changed in different ways:

Numeric values can be adjusted by means of a slide bar. The minimum value is indicated to the left, the maximum value to the right. The large number above the slide bar indicates the current adjustment. By turning the Lightwheel<sup>®</sup>, the upper slide bar can be moved to the left or to the right.

Only after the adjustment has been confirmed by pressing the right button ( $\checkmark$ ) will the number below the slide bar indicate the new value. The new value will be saved if it is confirmed by pressing the right button ( $\checkmark$ ) again.

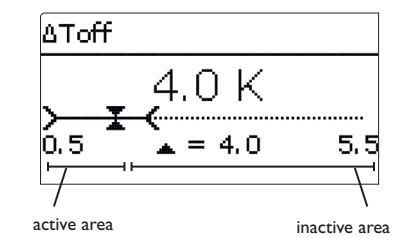

When 2 values are locked against each other, they will display a reduced adjustment range depending on the adjustment of the respective other value.

In this case, the active area of the slide bar is shortened, the inactive area is indicated as a dotted line. The indication of the minimum and maximum values will adapt to the reduction.

| Variant  |  |  |
|----------|--|--|
| O Valve  |  |  |
| 🕨 🖲 Pump |  |  |
|          |  |  |

If only one item of several can be selected, they will be indicated with radio buttons. When one item has been selected, the radio button in front of it is filled.

Collector Save ⊠ Collector 1 ⊠ Collector 2

If more than one item of several can be selected, they will be indicated with checkboxes. When an item has been selected, an  $\mathbf{x}$  appears inside the checkbox.

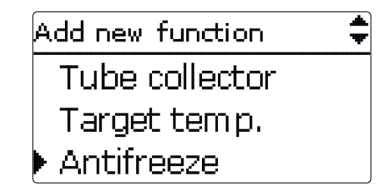

If further menu items are available and the symbol  $\diamondsuit$  is indicated on the upper right-hand side of the display, more menu items can be accessed by turning the Lightwheel<sup>®</sup>.

Installation

#### Adjusting the timer

When the **Timer** option is activated, a timer is indicated in which time frames for the function can be adjusted.

In the Day selection channel, the days of the week are available individually and as frequently selected combinations.

If more than one day or combination is selected, they will be merged into one combination for the following steps.

The last menu item after the list of days is Continue. If Continue is selected, the timer menu opens, in which the time frames can be adjusted.

#### Adding a time frame:

In order to add a time frame, proceed as follows:

1. Select New time frame

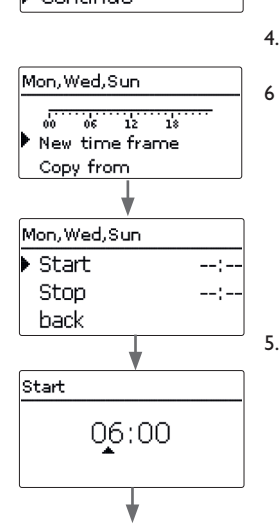

2. Adjust Start and Stop for the desired time frame.

The time frames can be adjusted in steps of 5 min.

|                |                                                               |               |             | o        |
|----------------|---------------------------------------------------------------|---------------|-------------|----------|
| Dou coloction  |                                                               | Stop          |             |          |
| Play Selection |                                                               |               | ~ I         |          |
| Resec          |                                                               | 08:30         | ן ו         | ( -      |
| back           |                                                               | _             |             | tio      |
| Day selection  |                                                               |               | ]           | talla    |
|                | 2 In ander the same the time former colored <b>C</b> over and |               |             | lns      |
| D Mon Sui      | 3. In order to save the time frame, select Save and           | Mon,Wed,Sun   |             |          |
|                | confirm the security enquiry with <b>Tes</b> .                | Start         | 06:00       | Ę        |
| usat-sun       |                                                               | Stop          | 08:30       | cti      |
|                |                                                               | Save          |             | fun      |
|                |                                                               |               | )           | pu       |
| ⊠ Wed          |                                                               |               |             | on a     |
| Li Thu         |                                                               | Save          |             | atic     |
| □ Fri          |                                                               |               |             | per      |
| □Sat           |                                                               | Save?         | Yes         | 0        |
| ⊠Sun           |                                                               |               |             |          |
| ▶ Continue     |                                                               |               | ]           | ing      |
|                |                                                               |               |             | ion      |
|                | 4. In order to add another time frame, repeat the             | Mon, Wed, Sun |             | niss     |
| Mon Wed Sup    | previous steps.                                               | <b>.</b>      | - <u></u>   | Ĩ,       |
| Mon, wea, san  | 6 time frames can be adjusted per day or combination.         | New time fram | 18          | Ŭ        |
| 00 06 12 18    |                                                               | Copy from     |             | $\succ$  |
| New time frame |                                                               |               | ]           |          |
| Copy from      |                                                               | · · · · · ·   |             | ous      |
| . ↓            |                                                               | Mon,Wed,Sun   |             | pti      |
| Man Wald Com   |                                                               |               | <del></del> | p        |
| Mon, wea, sun  |                                                               | New time fran | ne          | s ar     |
| Start:         |                                                               | Copy from     |             | lon      |
| Stop:          |                                                               |               | ]           | Inct     |
| back           |                                                               | ×             |             | s, fL    |
|                | 5. Press the left button () in order to get back to           |               |             | tion     |
| C+-++          | the day selection.                                            | Day selectio  | n           | lica     |
| Start          |                                                               | Mon.Wed.Su    | un 🗌        | <u> </u> |
| 06.00          |                                                               | Reset         |             | $\succ$  |
| <b>4</b> .00   |                                                               |               | ]           | s        |
|                |                                                               |               |             | age      |
|                |                                                               |               |             | ess      |
| ▼              |                                                               |               |             | Σ        |

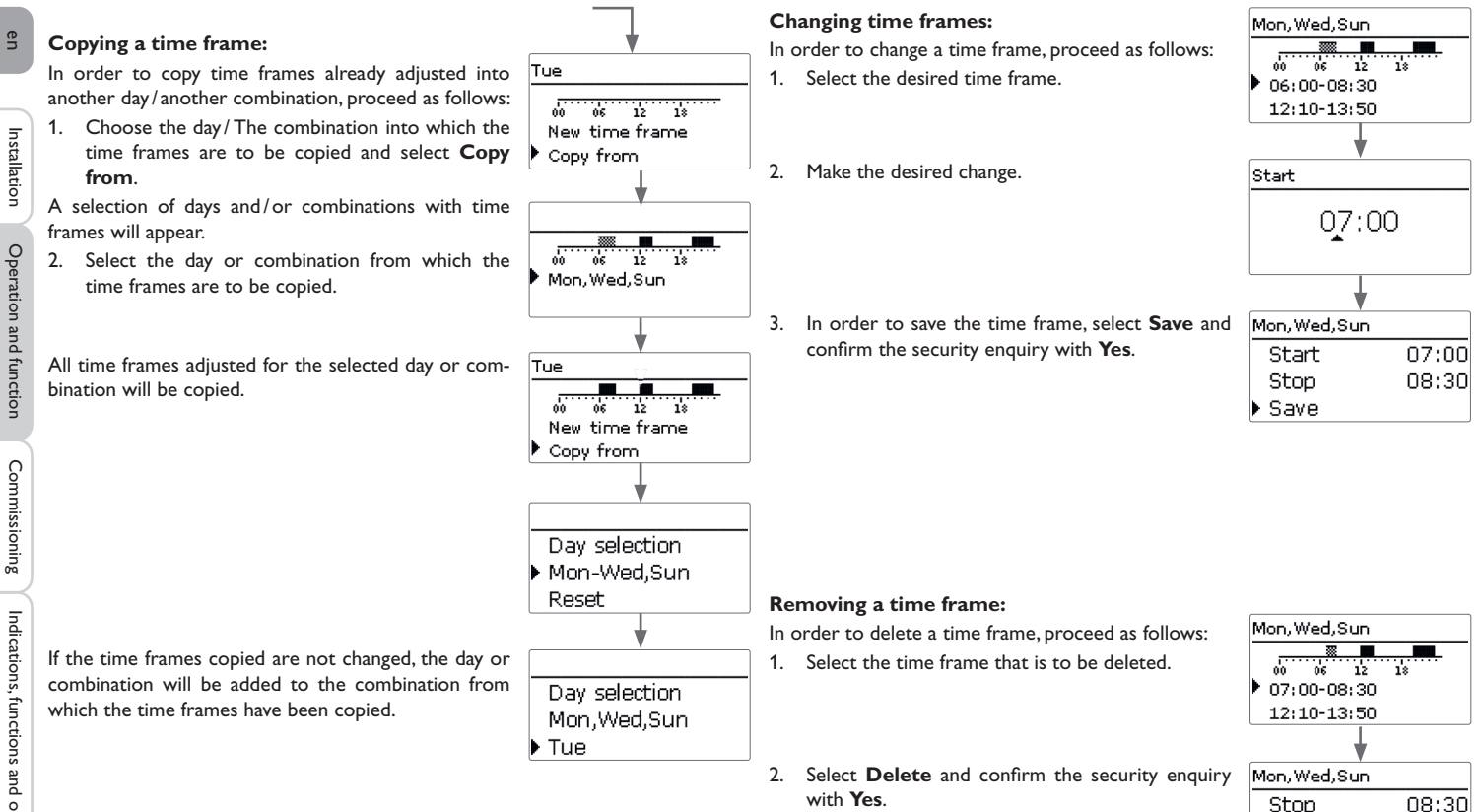

Save Delete

Mon, Wed, Sun

00 06 12:10-13:50 19:45-22:50

12

#### **Resetting the timer:**

In order to reset time frames adjusted for a certain day or combination, proceed as follows:

- 1. Select the desired day or combination.
- 2. Select Reset and confirm the security enquiry with Yes.

| Day selection   |     |
|-----------------|-----|
| Mon.Wed.Sun     | I   |
| Tue             |     |
|                 |     |
| •               |     |
| Tue             |     |
| ·····           |     |
| 00 06 12 18     |     |
| New time traine |     |
| Copy from       |     |
| *               |     |
| Reset           |     |
|                 |     |
| Rocot?          | Voc |
| 1100000         | 105 |
|                 |     |
| *               |     |
|                 |     |
| Day selection   |     |
| Tue             |     |
|                 |     |
| Pocot           |     |

The selected day or combination will disappear from the list, all its time frames will be deleted.

In order to reset the whole timer, proceed as follows:

→ Select **Reset** and confirm the security enquiry with **Yes**.

All adjustments made for the timer are deleted.

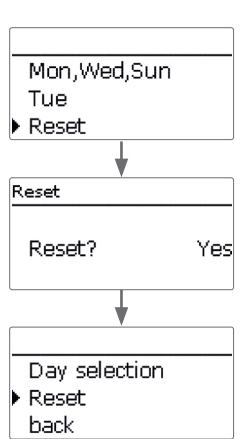

#### 4.5 Menu structure

#### en Main menu

Status Solar

Arrangement Heating HQM Basic settings

| Solar              | · · · · · · · · · · · · · · · · · · · |                           |
|--------------------|---------------------------------------|---------------------------|
| Basic setting      | Basic setting                         |                           |
| Optional functions | System                                |                           |
| Function control   | Collector                             |                           |
| Holiday function   | Store                                 |                           |
| Expert             | Loading logic                         |                           |
| Arrangement        |                                       |                           |
| Optional functions | Optional functions                    | _                         |
|                    | Parallel relay                        | Parallel relay            |
| Haating            | Mixer                                 | Relay                     |
| Demanda            | Zone loading                          | Reference relay           |
| Demands            | Error relay                           | Overrun                   |
| Optional functions |                                       | Delay                     |
|                    |                                       | Speed                     |
| Basic settings     |                                       | Inverted                  |
| Language           |                                       |                           |
| Auto DST           |                                       |                           |
| Date               |                                       |                           |
| Time               |                                       |                           |
| Temp. unit         | The menu items and a                  | diustment values selectab |
| Vol. unit          | ments already made.T                  | he figure only shows an   |
|                    | menu in order to visua                | lise the menu structure.  |
| In-/Outputs        |                                       |                           |
| Modules            |                                       |                           |

Inputs Outputs ies selectable are variable depending on adjustshows an exemplary excerpt of the complete structure.

#### 5 Commissioning

When the hydraulic system is filled and ready for operation, connect the controller to the mains.

The controller runs an initialisation phase in which the Lightwheel® flashes red. When the controller is commissioned or when it is reset, it will run a commissioning menu after the initialisation phase. The commissioning menu leads the user through the most important adjustment channels needed for operating the system.

#### **Commissioning menu**

The commissioning menu consists of the channels described in the following. In order to make an adjustment, adjust the value by turning the Lightwheel<sup>®</sup> and confirm by pressing the right button ( $\checkmark$ ). The next channel will appear in the display.

Operation Adjustment mode

Next parameter

- 1. Language:
- → Adjust the desired menu language.

#### 2. Units:

- 1. Adjust the desired temperature unit.
- 2. Adjust the desired volume unit.

3. Adjust the desired pressure unit.

4. Adjust the desired energy unit.

Ŧ

.anguage

Enalish

O °F

) @ °C

Deutsch

Francais

Temp. Unit

Flow Unit

Press, Unit

Energy Unit

O Gallons

🕨 🖲 Litre

O psi

🕨 🕲 bar

OMBTU ⊚kWh en

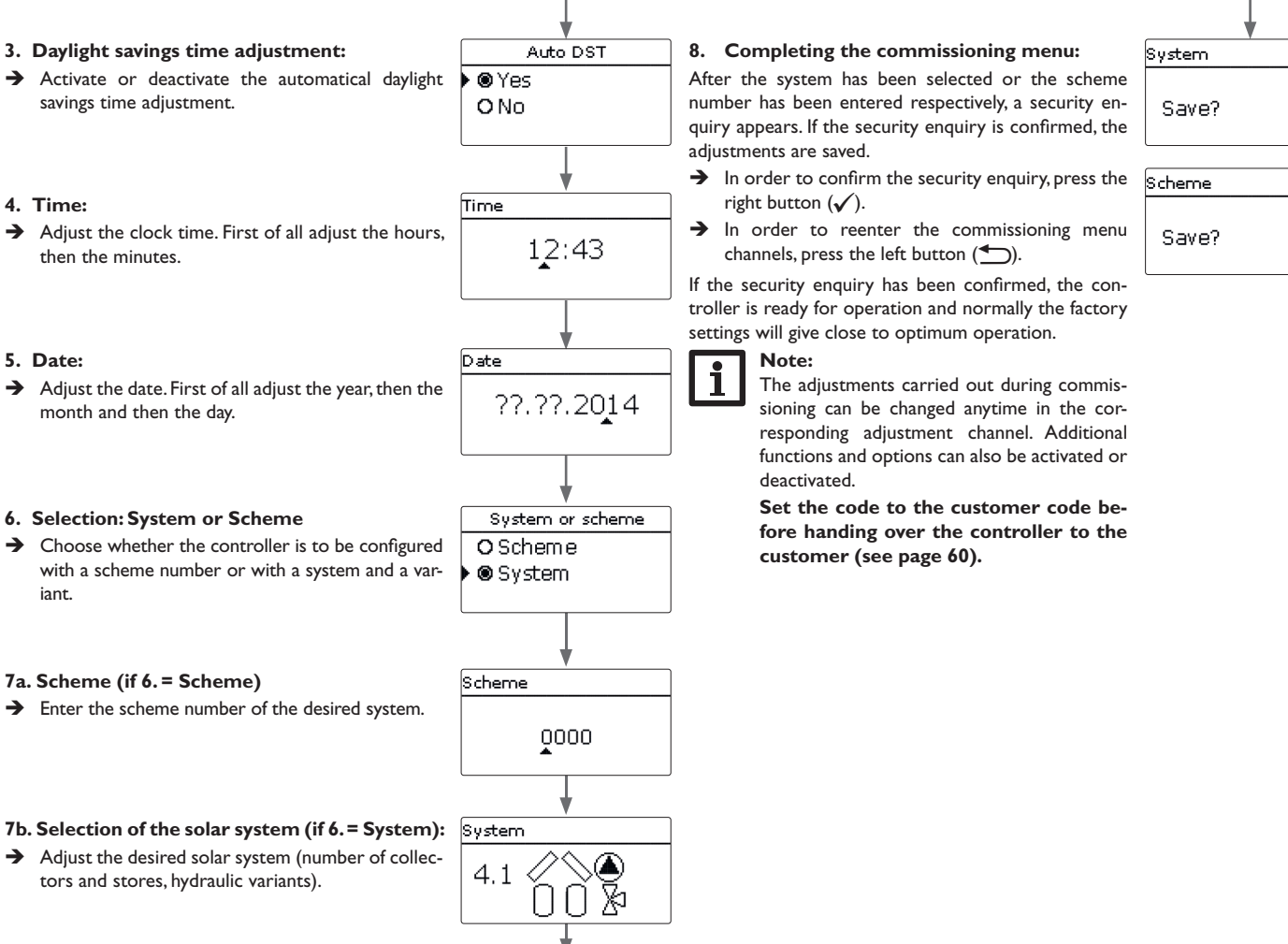

Yes

Yes

Messages

#### 5.1 Basic systems and hydraulic variants

#### System

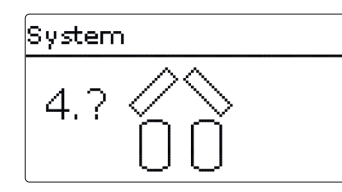

The controller is pre-programmed for 4 basic systems. The selection depends on the number of heat sources (collector fields) and heat sinks (stores, pool). Factory setting is system 1.

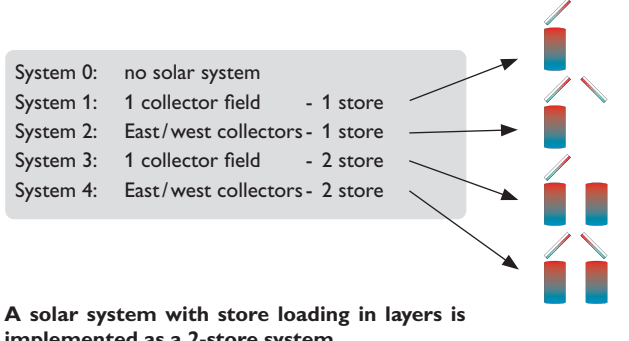

implemented as a 2-store system

(store top = store 1; store bottom = store 2).

The selection of the basic solar system is one of the most important adjustments and is thus requested already in the commissioning menu.

First, the basic system is adjusted by means of the number of stores and collectors fields, then the hydraulic variant.

The selected system is visualised by the corresponding number of store and collector symbols. The figure to the left shows system 4 which consists of 2 stores and 2 collector fields ("east-/west collectors").

Variant

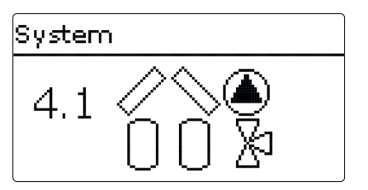

The hydraulic variant refers to the different actuators that are to be controlled. They are visualised on the display by means of symbols, when the variant is selected. The upper symbol indicates the actuator belonging to the collector fields, the lower one the actuators belonging to the stores.

The exemplary figure shows the display indicated when system 4, variant 1 has been selected. In this case, each collector field has a pump, the stores are loaded by means of valve logic.

For each variant, the controller allocates the corresponding relays and sensors. The allocations of the most important combinations are shown in chap. 5.2.

Installation

#### 5.2 Overview of relay and sensor allocation

#### System 1

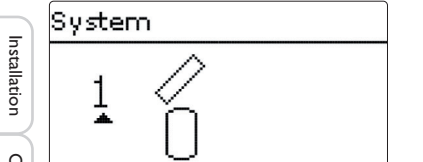

| Sensors     |    | Relay; PWM/0-10 V |       |
|-------------|----|-------------------|-------|
| Collector 1 | S1 | Solar pump        | R1; A |
| Store base  | S2 |                   |       |

#### System 2 variant 1

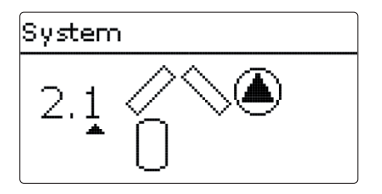

| Sensors     |    | Relay; PWM/0-10 V |       |  |
|-------------|----|-------------------|-------|--|
| Collector 1 | S1 | Pump collector 1  | R1; A |  |
| Store base  | S2 | Pump collector 2  | R2; B |  |
| Collector 2 | S3 |                   |       |  |

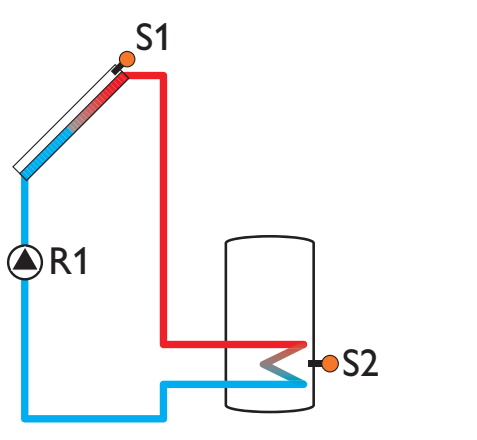

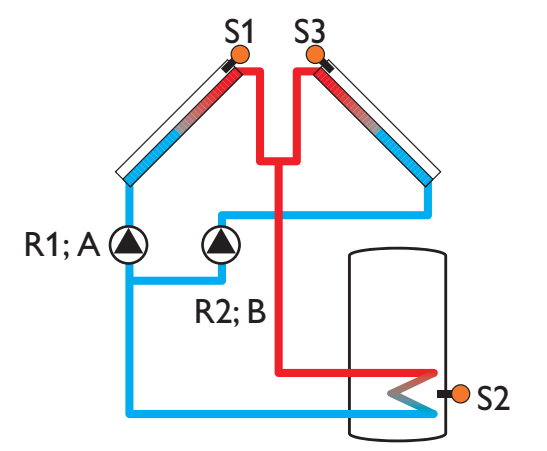

Commissioning

Indications, functions and options

Messages

#### System 2 variant 2

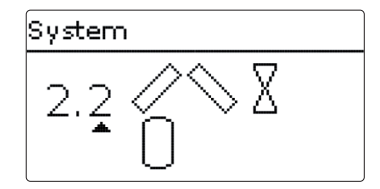

| Sensors     |    | Relay; PWM/0-10 V |      |  |
|-------------|----|-------------------|------|--|
| Collector 1 | S1 | 2-PV collector 1  | R1   |  |
| Store base  | S2 | 2-PV collector 2  | R2   |  |
| Collector 2 | S3 | Solar pump        | R3;A |  |

#### System 3 variant 1

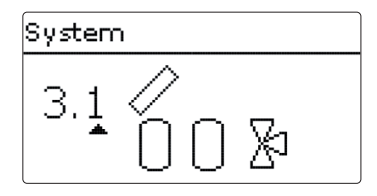

| Sensors      |    | Relay; PWM/0-10V |       |  |
|--------------|----|------------------|-------|--|
| Collector    | S1 | Solar pump       | R1; A |  |
| Store 1 base | S2 | 3-PV store 2     | R2    |  |
| Store 2 base | S4 |                  |       |  |

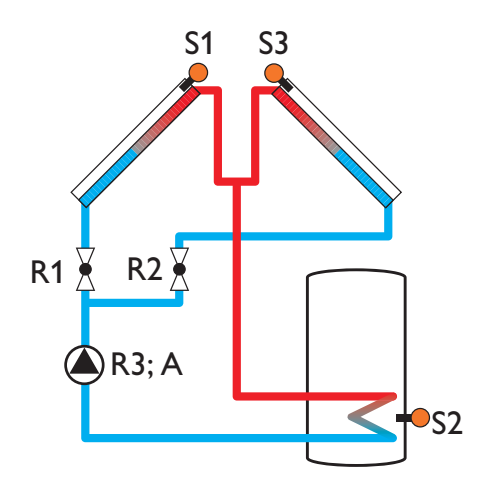

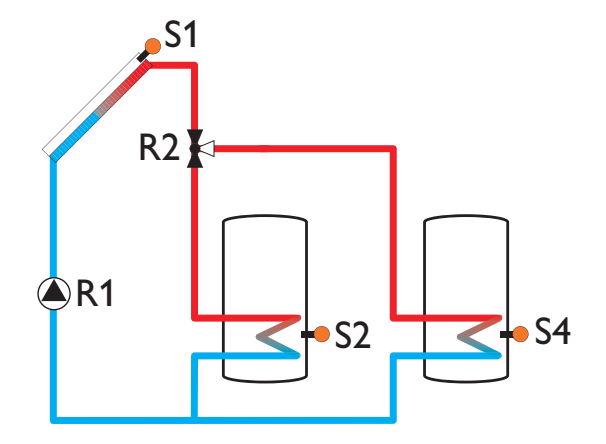

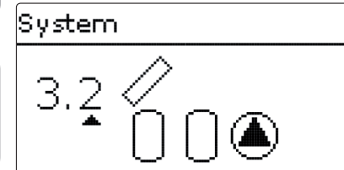

| Sensors      |    | Relay; PWM/0-10    | /     |
|--------------|----|--------------------|-------|
| Collector    | S1 | Solar pump store 1 | R1; A |
| Store 1 base | S2 | Solar pump store 2 | R2; B |
| Store 2 base | S4 |                    |       |

#### System 3 variant 3

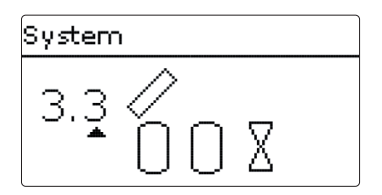

| Sensors      |    | Relay; PWM/0-10V |       |
|--------------|----|------------------|-------|
| Collector    | S1 | Solar pump       | R1; A |
| Store 1 base | S2 | 2-PV store 1     | R2    |
| Store 2 base | S4 | 2-PV store 2     | R3    |

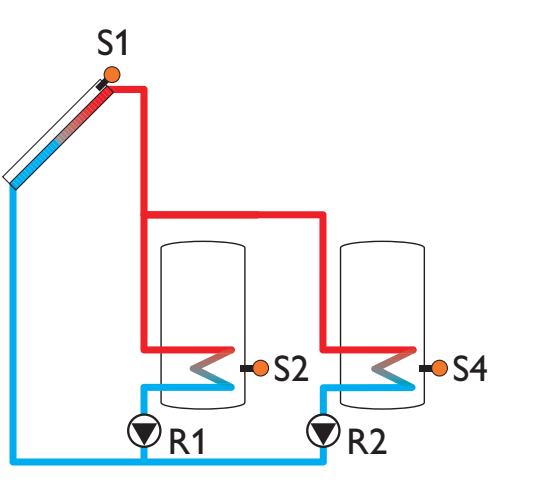

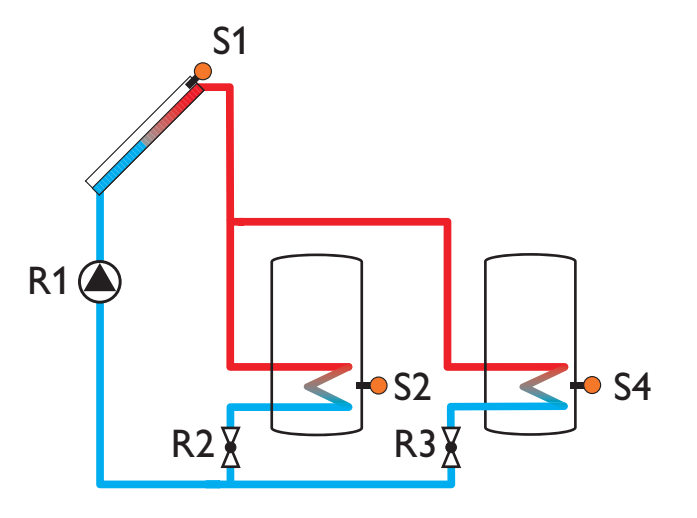

Commissioning

Indications, functions and options

Messages

#### System 4 variant 1

# System 4.1 / A

| Sensors      |    | Relay; PWM/0-10V |       |
|--------------|----|------------------|-------|
| Collector 1  | S1 | Pump collector 1 | R1; A |
| Store 1 base | S2 | Pump collector 2 | R2; B |
| Collector 2  | S3 | 3-PV store 2     | R3    |
| Store 2 base | S4 |                  |       |

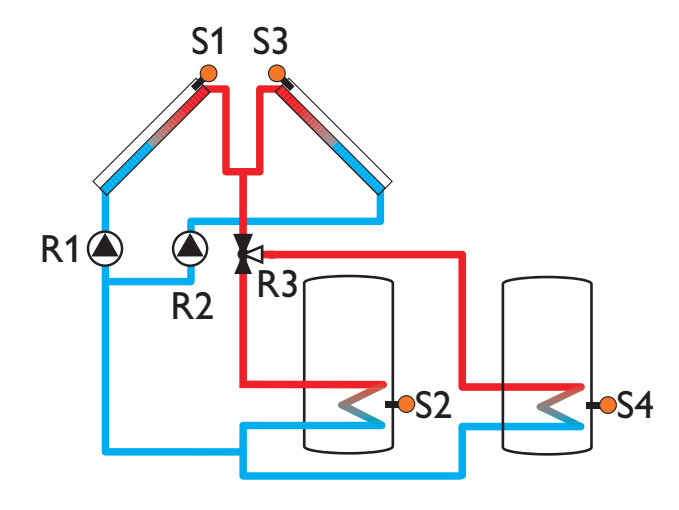

#### Main menu

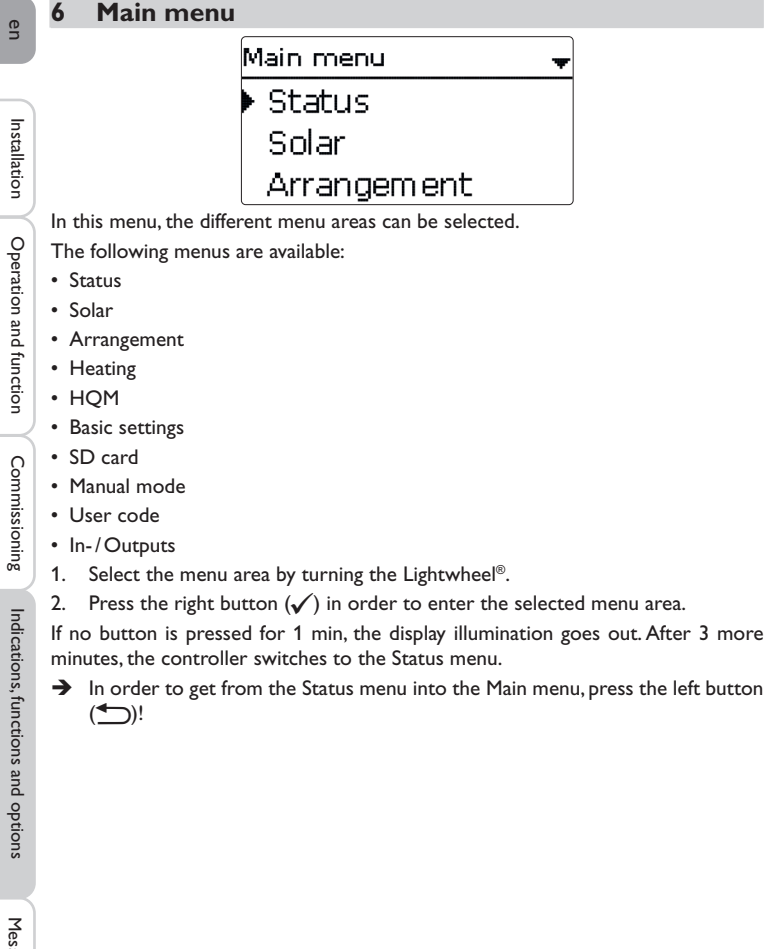

#### Status

| S | tatus 🚽           |
|---|-------------------|
| Þ | Meas. / Balance v |
|   | Solar             |
|   | Arrangement       |

In the Status menu of the controller, the status messages for every menu area can be found.

#### 7.1 Meas./Balance values

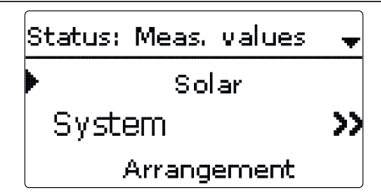

In the Status/Meas./Balance values menu, all current measurement values as well as a range of balance values are displayed. Some of the menu items can be selected in order to enter a sub-menu.

Additionally, all optional functions selected, the operating hours counter as well as activated heat quantity measurements are displayed.

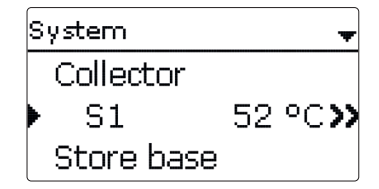

If, for example, Solar/System is selected, a sub-menu with the sensors and relays allocated to the solar system opens. In the sub-menu, the current temperatures and the current pump speed are displayed.

When a line with a measurement value is selected, another sub-menu will open.

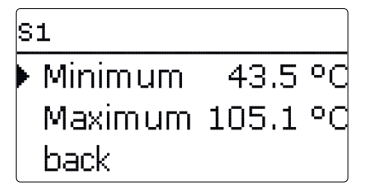

If, for example,  ${\bf S1} is$  selected, a sub-menu indicating the minimum and maximum values will open.

7.2 Solar

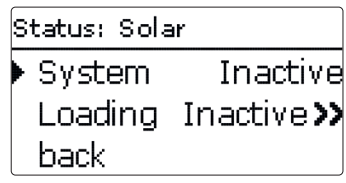

In the **Status/Solar** menu, the status of the solar system, the solar loading and the selected optional functions are indicated.

#### 7.3 Arrangement

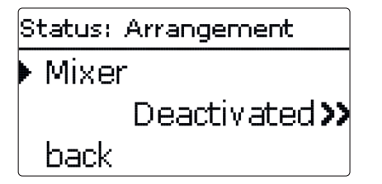

In the **Status/Arrangement** menu, the status of the selected optional functions is indicated.

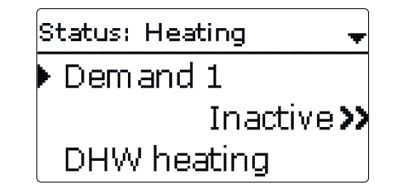

In the **Status / Heating** menu, the status of the demands activated as well as of the selected optional functions is indicated.

7.5 Messages

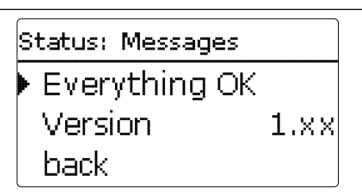

In the  ${\bf Status}/{\bf Messages}$  menu, error and warning messages which have not been acknowledged are indicated.

During normal operation, the message **Everything OK** is indicated.

When a monitoring function from the function control is activated and detects a fault condition, a corresponding message is indicated (see table).

A message consists of the name of the monitoring function, a 4-digit error code and a short text description of the fault condition.

In order to acknowledge the message, proceed as follows:

- 1. Select the code of the desired message by turning the Lightwheel®.
- 2. Confirm your selection with the right button ( $\checkmark$ ).
- 3. Confirm the security enquiry by selecting Yes.

When the installer user code has been entered, the menu item **Restarts** will appear below the messages. The value indicates the number of controller restarts since commissioning. This value cannot be reset.

Installation

#### Messages

| Ð        |               | -                  |                                                                |                                               |
|----------|---------------|--------------------|----------------------------------------------------------------|-----------------------------------------------|
| 'n       | Error<br>code | Display            | Monitoring function                                            | Cause                                         |
|          | 0001          | !Sensor fault      | Sensor line break                                              | Sensor line broken                            |
| Inst     | 0002          | !Sensor fault      | Sensor short circuit                                           | Sensor line short-circuited                   |
| allation | 0011          | !∆T too high       | ΔT too high                                                    | Collector 50 K > than store to be loaded      |
|          | 0021          | !Night circulation | Night circulation                                              | Betw. 11 p.m. and 5 a.m. col.<br>temp > 40 °C |
| Deratio  | 0031          | !FL/RL interch.    | FL/RL interchanged                                             | Col. temp. does not rise after switching on   |
| onal     | 0041          | !Flow rate monit.  | Flow rate monitoring                                           | No flow rate at sensor                        |
| nd func  | 0051          | !Overpressure      | Overpressure monitoring                                        | Max. system pressure<br>exceeded              |
| tion     | 0052          | !Low pressure      | Low pressure monitoring                                        | System pressure below<br>minimum              |
| Con      | 0061          | !Data storage def. | Storing and changing adjust-<br>ments not possible             |                                               |
| Imissio  | 0071          | !RTC module def.   | Time-controlled functions (e.g. night correction) not possible |                                               |
| ning     | 0081          | !Store max. temp.  | Maximum store temperature                                      | St. max has been exceeded                     |
|          | 0091          | Restarts           | Restart counter (non-adjust-<br>able)                          | Number of restarts since commissioning        |

#### Note:

The function control "flow and return interchanged" according to the VDI guidelines 2169 can only correctly detect and indicate the error "0031 !FL/RE INTERCHANGED!" if the collector sensor measures the temperature directly in the fluid at the collector outlet. If the collector sensor is not correctly placed, a false message may occur.

→ Place the collector sensor directly in the fluid at the collector outlet or deactivate the "flow and return interchanged" function control.

Messages

| 9 | ervice      |
|---|-------------|
|   | S1          |
|   | Collector 1 |
|   | S2          |

In the **Status/Service** menu, each sensor and relay is indicated with the component or function it has been allocated to. For free sensors and relays, **Free** is indicated.

8

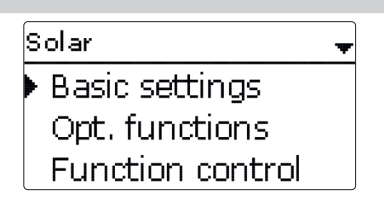

In this menu, all adjustments for the solar part of the arrangement can be made. The **Solar** menu consists of the following sub-menus:

- Basic setting
- Optional functions
- Function control
- Holiday function
- Expert

#### 8.1 Basic solar settings

In this menu, all basic settings for the solar part of the arrangement can be adjusted. In this menu, the hydraulic system, which is the basis for the arrangement, can be adjusted. The setting is divided into systems and variants.

Both system and variant have usually been adjusted during commissioning. If the setting is changed later on, all adjustments for the solar part of the arrangement are set back to their factory settings.

If the change causes the solar system to require a relay that has been allocated to an arrangement or heating function before, all adjustments made in the non-solar function will be set back to their factory settings as well.

en

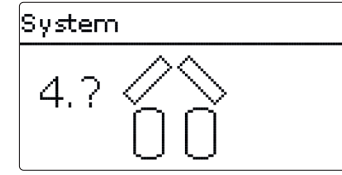

First of all, the basic solar system can be selected according to the number of stores Collector (1, 2) and collector fields in use. The corresponding numbers are indicated on the display. The exemplary figure shows system 4 with its 2 stores and 2 collector fields (east-/west collectors).

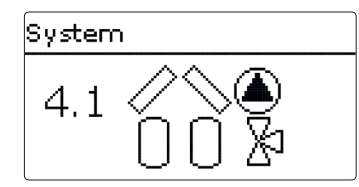

When the basic system has been selected and confirmed, the hydraulic variant can be selected. The variant is visualised on the display by means of pump and valve symbols. The exemplary figure shows variant 1 of system 4 with a 3-port valve and a pump. For an overview of the basic systems and their variants see page 17.

The controller supports up to 2 collector fields and up to 2 solar stores.

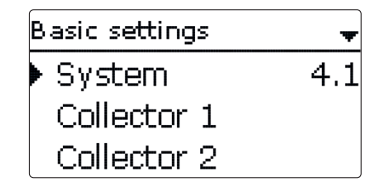

The following items in the Solar/Basic settings menu will adjust to the system selected.

| Collector 1 | -      |
|-------------|--------|
| 🕨 🛛 Colmin. |        |
| Colmin.     | 10 °C  |
| Colem.      | 130 °C |

In systems with 2 collector fields, 2 separate menu items (Collector 1 and Collector 2) are displayed instead of Collector.

For each collector field, a collector minimum limitation and a collector emergency shutdown temperature can be adjusted.

#### Solar/Basic settings/Collector (1, 2)

| Adjustment<br>channel | Description                     | Adjustment range/<br>selection | Factory setting |
|-----------------------|---------------------------------|--------------------------------|-----------------|
| Colmin.               | Minimum collector limitation    | Yes, No                        | Yes             |
| Colmin.               | Minimum collector temperature   | 1090°C                         | 10°C            |
| Colem.                | Collector emergency temperature | 80200°C                        | 130°C           |

| Store 1 | -      |
|---------|--------|
| ▶ ∆Ton  | 6.0 K  |
| ΔToff   | 4.0 K  |
| ΔTset   | 10.0 K |

#### Store (1, 2)

In systems with 2 or more stores, 2 separate menu items (Store 1 and Store 2) are displayed instead of Store).

For each store, an individual  $\Delta T$  control, a set and a maximum temperature, the priority (in multi-store systems), a hysteresis, a rise value, a minimum runtime and a minimum pump speed can be adjusted.

In multi-store-systems with differing Store set/Maximum store temperatures, all stores are loaded up to their set temperatures first, then up to their maximum store temperatures (according to their priority and the store sequence control).

If one of the stores does not reach its set temperature, e.g. because the temperature difference is not sufficiently high, the subsequent store will be loaded past its set temperature up to its maximum temperature, if the switch-on condition is fulfilled.

#### Adjustment Adjustment range Description Factory setting selection channel Switch-on temperature difference ΛTon 1.0...20.0K 6.0K Switch-off temperature difference 0.5...19.5K 4.0K ∆Toff Set temperature difference 1.5...30.0 K 10.0 K $\Delta Tset$ 4...95°C Stset Store set temperature 45 °C 4...95°C 60°C Stmax Maximum store temperature Store priority 1,2 system dependent Priority HysSt Hysteresis maximum store temperature 0.1...10.0K 2.0 K 1.0...20.0K Rise Rise value 2.0K tMin Minimum runtime 0...300 s 30 s Min. speed Minimum speed (20) 30...100% 30%

Deactivated Blocked for solar loading

Solar/Basic settings/Store (1, 2)

Yes, No No

The store number refers to the corresponding store sensor, not to the priority of the store. In the **Priority** channel, the corresponding store number is suggested as factory setting, but may be changed at will.

The store numbers refer to the sensors as follows:

Store 1 = Sensor S2

Store 2 = Sensor S4

If the temperature reaches or exceeds the switch-on temperature difference, the pump switches on at 100% speed for 10 s. Then, the speed is reduced to the minimum pump speed value. If the temperature difference exceeds the adjusted nominal value by 1/10 of the Rise value, the pump speed increases by one step (1%). The response of the controller can be adapted via the parameter Rise. Each time the difference increases by 1/10 of the adjustable rise value, the pump speed increases by one step until the maximum pump speed of 100% is reached. If the temperature difference decreases by 1/10 of the adjustable rise value, pump speed will be decreased by one step.

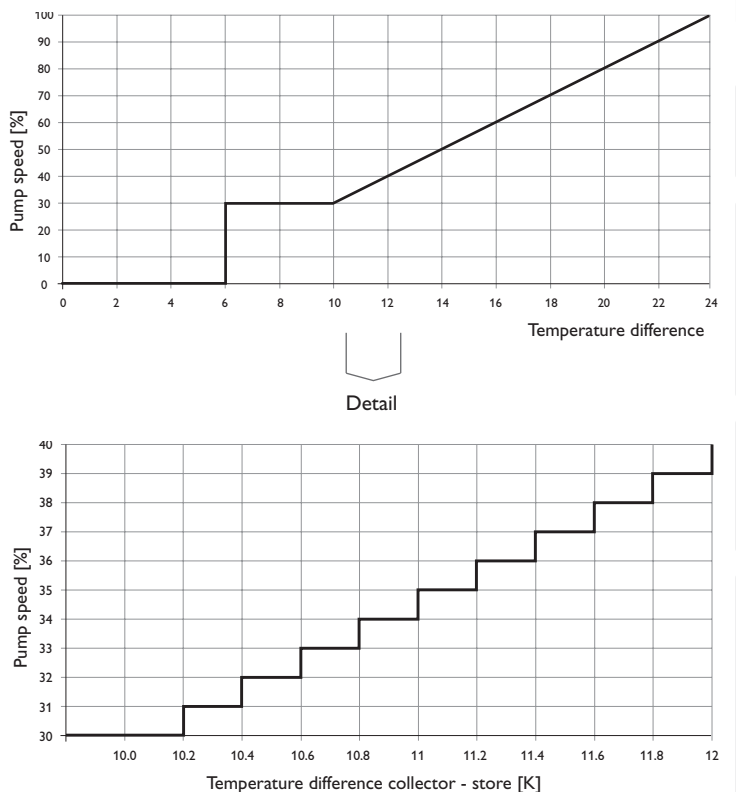

Installation

Commissioning

| ding | logic |   |
|------|-------|---|
|      |       | L |

| Load. logic    |    |     |
|----------------|----|-----|
| ▶ Load. break  | 2  | mir |
| Circ.          | 15 | mir |
| 🛛 🗆 Break spea | ed |     |

Solar/Basic settings/Loading logic

| Adjustment<br>channel | Description                             | Adjustment range/<br>selection | Factory setting |
|-----------------------|-----------------------------------------|--------------------------------|-----------------|
| Load. break           | Loading break time                      | 15 min                         | 2 min           |
| Circ.                 | Circulation time                        | 160 min                        | 15 min          |
| Pause speed           | Loading break pump speed control option | Yes, No                        | No              |
| Speed                 | Loading break pump speed                | (20) 30 100 %                  | 30%             |
| Pump del.             | Pump delay                              | Yes, No                        | No              |
| Delay                 | Delay time                              | 5600 s                         | 15 s            |

In systems with 2 stores, loading logic adjustments can be made in this menu.

#### Store sequence control:

If the priority store cannot be loaded, the subordinate store will be checked. If useful heat can be added, it will be loaded for the circulation time. After this, the loading process stops and the controller monitors the increase in collector temperature during the loading break time **Load. break**. If it increases by 2K, the break time timer starts again to allow the collector to gain more heat. If the collector temperature does not increase sufficiently, the subordinate store will be loaded again for the circulation time.

As soon as the switch-on condition of the priority store is fulfilled, it will be loaded. If the switch-on condition of the priority store is not fulfilled, loading of the second store will be continued. If the priority store reaches its maximum temperature, store sequence control will not be carried out.

Each loading process will be carried out for the duration of the minimum runtime (tMin in the Solar/Basic settings/Store menu) at least, regardless of the switch-off condition.

#### Note:

In systems 1 and 2, only the menu item **Pump delay** will be available.

#### 8.2 Solar optional functions

Add new function Bypass Ext. HX Tube collector

In this menu, optional functions can be selected and adjusted for the solar part of the arrangement.

By selecting **Add new function**, different pre-programmed functions can be selected. The kind and number of optional functions offered depends on the previous adjustments.

| Bypass    | Ŧ    |
|-----------|------|
| Collector | 1,2  |
| Relay     | R4   |
| Variant   | Pump |

When a function is selected, a sub-menu opens in which all adjustments required can be made.

With this menu item, a relay and, if necessary, certain system components can be allocated to the function.

| Relay selec. |  |
|--------------|--|
| ▶ Free       |  |
| R2           |  |
| R3           |  |

The menu item **Relay** is available in almost all optional functions. Therefore, it will not be explained in the individual function descriptions.

With this menu item, a relay can be allocated to the function. All free relays are available for selection.

If **Free** is selected, the function will run normally in the software but will not operate a relay.

Messages

In the submenu **Controller**, all free relays of the controller are displayed. If an external module is connected and registered, its relays will be displayed in a submenu.

Solar / Opt. functions Cooling mode Drainback Add new function

When a function has been adjusted and saved, it will appear in the **Opt. functions** menu above the menu item **Add new function**.

This allows an easy overview of functions already saved.

An overview about which sensor has been allocated to which component and which relay has been allocated to which function is given in the **Status/Service** menu.

| Bypass   | <b></b>   |
|----------|-----------|
| ΔToff    | 4.0 K     |
| Funct.   | Activated |
| Save fur | nction    |

At the end of each optional function sub-menu, the menu items **Function** and **Save function** are available. In order to save a function, select **Save function** and confirm the security enquiry by selecting **Yes**.

In functions already saved, the menu item **Delete function** appears instead.

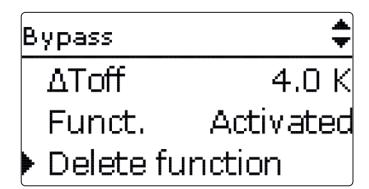

In order to delete a function already saved, select  ${\bf Delete}\ {\bf function}$  and confirm the security enquiry by selecting  ${\bf Yes}.$ 

Funct. ● Switch OActivated O Deactivated

With the menu item **Function**, an optional function already saved can be temporarily deactivated or re-activated respectively. In this case, all adjustments will remain stored, the allocated relays remain occupied and cannot be allocated to another function.

By selecting **Switch**, the function can be activated or deactivated respectively by means of an external switch.

The selection is only available if a sensor input has previously been set to Switch in the **Inputs/Outputs** menu.

If Switch is selected, the channel Sensor will appear. In this channel, the sensor input to which the switch is to be connected can be allocated to the function.

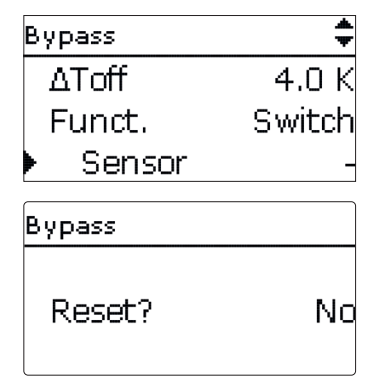

If the menu item **Delete function** is confirmed by pressing the right button ( $\checkmark$ ), a security enquiry appears. The setting can be changed between **Yes** and **No** by turning the Lightwheel<sup>®</sup>. If **Yes** has been selected and confirmed by pressing the right button ( $\checkmark$ ), the function is deleted and available under **Add new function** again. The corresponding relays are available again.

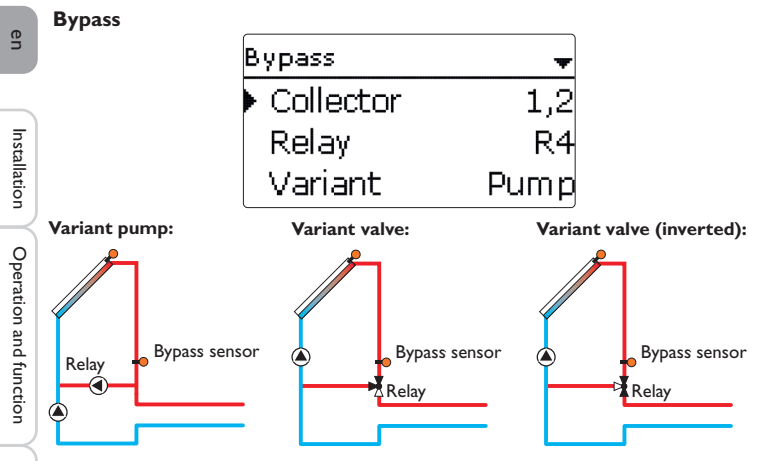

Exemplary schematics for the bypass variants

#### Solar/Opt. functions/Add new function/Bypass

| Adjustment<br>channel | Description                                  | Adjustment range/ selection    | Factory setting  |
|-----------------------|----------------------------------------------|--------------------------------|------------------|
| Collector             | Collector field                              | system dependent               | system dependent |
| Relay                 | Bypass relay                                 | system dependent               | system dependent |
| Variant               | Variant (pump or valve logic)                | Pump, Valve                    | Pump             |
| Inverted              | Valve logic inversion                        | Yes, No                        | No               |
| Sensor                | Bypass sensor                                | system dependent               | system dependent |
| ΔTon                  | Bypass switch-on tempera-<br>ture difference | 1.020.0K                       | 6.0 K            |
| ∆Toff                 | Bypass switch-off temperature difference     | 0.5 19.5 K                     | 4.0 K            |
| Funct.                | Activation/Deactivation                      | Activated, Deactivated, Switch | Activated        |
| Sensor                | Sensor input allocation                      | -                              | -                |

The **Bypass function** can be used to avoid an energy loss from the store directly after loading has started. The still cold heat transfer medium in the pipework is diverted through a bypass past the store. Once the pipe is warm enough, the store can be loaded.

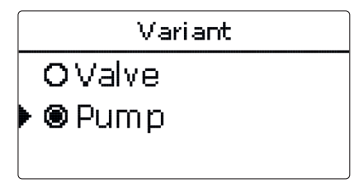

Depending on whether the bypass is energised by a valve or by a second pump, a corresponding adjustment can be made in the menu item Variant. Depending on the variant, different control logics are applied:

#### Pump:

In this version, a bypass pump is placed in front of the collector pump.

The bypass pump is first activated when store loading is possible. If the temperature difference between the bypass sensor and the store sensor reaches the bypass switch-on temperature difference, the bypass pump is switched off and the solar pump is switched on instead.

#### Valve:

A bypass valve is placed into the solar circuit.

The solar heat exchanger is first bypassed when store loading is possible. If the temperature difference between the bypass sensor and the store sensor reaches the bypass switch-on temperature difference, the bypass relay operates the valve and solar loading starts.

When the valve variant is selected, the option Inverted is additionally available. When the Inverted option is activated and the bypass circuit becomes activated, the relay switches on. If the temperature difference between the bypass sensor and the store sensor reaches the bypass switch-on temperature difference, the relay switches off.

Commissioning

Indications, functions and options

#### External heat exchanger

| Ext. HX   | -   |
|-----------|-----|
| 🕨 Relay   | R4  |
| Min speed | 30% |
| Store     | 1,2 |

#### Solar/Opt. functions/Add new function/Ext. HX

| Adjustment<br>channel   | Description                         | Adjustment range/<br>selection | Factory setting  |
|-------------------------|-------------------------------------|--------------------------------|------------------|
| Relay                   | Relay selection                     | system dependent               | system dependent |
| Min. speed              | Minimum speed                       | (20) 30100%                    | 30%              |
| Store                   | Store sensor selection              | system dependent               | all stores       |
| Sen. Ext. HX            | Reference sensor ext. HX            | system dependent               | system dependent |
| Target tem-<br>perature | Target temperature option           | Yes, No                        | No               |
| Sensor                  | Target temperature reference sensor | system dependent               | system dependent |
| Target temp.            | Target temperature                  | 1595°C                         | 60 °C            |
| ΔTon                    | Switch-on temperature difference    | 1.020.0 K                      | 10.0 K           |
| ΔToff                   | Switch-off temperature difference   | 0.5 19.5 K                     | 5.0 K            |
| Overrun                 | Overrun time                        | 015 min                        | 2 min            |

This function is used to link loading circuits that are separated by an external heat exchanger.

The allocated relay is energised if one of the selected stores is being loaded and there is a temperature difference between the sensor of the corresponding store and the solar flow.

The relay is switched off if this temperature difference falls below the adjusted switch-off difference.

In contrast to the bypass function, a differential control between Sen. Ext. HX and the store temperature can be carried out by means of the heat exchanger relay. The reference sensor can be arbitrarily allocated.

In System 3, variant 2, the heat exchanger relay operates the primary circuit pump. The heat exchanger is protected by a non-adjustable antifreeze function.

#### Note:

Because of the special hydraulics in systems with 2 collectors, the target temperature function will not work properly there.

#### Note:

The heat exchanger is protected by a non-adjustable antifreeze function. Using a bypass is recommended nevertheless.

Installation

**Tube collector function** 

| Tube collector | -     |
|----------------|-------|
| 🕨 Start        | 08:00 |
| Stop           | 19:00 |
| Run            | 30 s  |

#### Solar/Opt. functions/Add new function/Tube collector

| Adjustment<br>channel | Description                   | Adjustment range/<br>selection    | Factory setting  |
|-----------------------|-------------------------------|-----------------------------------|------------------|
| Start                 | Start time frame              | 00:00 23:00                       | 08:00            |
| Stop                  | Stop time frame               | 00:30 23:30                       | 19:00            |
| Run                   | Pump runtime                  | 5600 s                            | 30 s             |
| Pause                 | Standstill interval           | 160 min                           | 30 min           |
| Delay                 | Pump delay                    | 5600 s                            | 15 s             |
| Collector             | Collector field               | system dependent                  | system dependent |
| Stmax off             | Maximum store temperature off | Yes, No                           | Yes              |
| Funct.                | Activation / Deactivation     | Activated, Deactivated,<br>Switch | Activated        |
| Sensor                | Sensor input allocation       | -                                 | -                |

This function is used for improving the switch-on behaviour in systems with non-ideal sensor positions (e.g. with some tube collectors).

This function operates within an adjusted time frame. It activates the collector circuit pump for an adjustable runtime between adjustable pauses in order to compensate for the delayed temperature measurement.

If the runtime is set to more than 10 s, the pump will be run at 100% for the first 10 s of the runtime. For the remaining runtime, the pump will be run at the adjusted minimum speed.

If the collector sensor is defective or the collector is blocked, this function is suppressed or switched off. If the **Stmax off** option is activated and the temperature of the store to be loaded exceeds the maximum store temperature, the tube collector function will be suppressed.

#### 2-collector systems

In 2-collector systems, the tube collector function is available for each individual collector field.

The tube collector function will remain inactive for a collector field which is used for solar loading.

#### Target temperature

| Target temp. | -     |
|--------------|-------|
| Targ. temp.  | 65 °C |
| Sensor       | S3    |
| Rise         | 2.0 K |

#### Solar/Opt. functions/Add new function/Target temperature

| Adjustment<br>channel | Description               | Adjustment range/ selection    | Factory setting  |
|-----------------------|---------------------------|--------------------------------|------------------|
| Target temp.          | Target temperature        | 20110°C                        | 65 °C            |
| Sensor                | Reference sensor          | system dependent               | system dependent |
| Rise                  | Rise value                | 1.0 20.0 K                     | 2.0 K            |
| Funct.                | Activation / Deactivation | Activated, Deactivated, Switch | Activated        |
| Sensor                | Sensor input allocation   | -                              | -                |
|                       |                           |                                |                  |

When the **Target temperature** function is activated, the pump speed control logic changes. The controller will remain at the minimum pump speed until the temperature at the allocated sensor exceeds the adjusted target temperature. Only then will the standard pump speed control start to operate. If the temperature at the allocated sensor changes by 1/10 of the adjusted Rise value, the pump speed will be adjusted correspondingly.

If the **Ext. HX** (see p. 30) function has been activated, too, the target temperature control will pause while the external heat exchanger is loaded. While the external heat exchanger is loaded, its own pump speed control will come into effect.

Commissioning

34

#### Antifreeze

| Antifreeze | +    |
|------------|------|
| Frost on   | 4 °C |
| Frost off  | 6 °C |
| Collector  | 1,2  |

#### Solar/Opt. functions/Add new function/Antifreeze

| Adjustment<br>channel | Description                       | Adjustment range/<br>selection    | Factory setting  |
|-----------------------|-----------------------------------|-----------------------------------|------------------|
| Frost on              | Antifreeze switch-on temperature  | -40+15°C                          | +4°C             |
| Frost off             | Antifreeze switch-off temperature | -39+16°C                          | +6 °C            |
| Collector             | Collector field                   | system dependent                  | system dependent |
| Store (1,2)           | Store succession order            | system dependent                  | system dependent |
| Funct.                | Activation / Deactivation         | Activated, Deactivated,<br>Switch | Activated        |
| Sensor                | Sensor input allocation           | -                                 | -                |

The antifreeze function activates the loading circuit between the collector and the store when the temperature falls below the adjusted antifreeze switch-on temperature. This will protect the fluid against freezing or coagulating. If the antifreeze switch-off temperature is exceeded, the solar pump will be switched off again.

Heat will be extracted from the stores according to the adjusted order. When all stores have reached their minimum temperature of 5  $^{\circ}C$ , the function becomes inactive.

If the function is activated, the pump is run at its maximum relative speed.

#### Note:

In systems with east-/west collectors, 2 separate menus will be displayed.

#### **Backup heating suppression**

| AH suppress. | -   |
|--------------|-----|
| Relay        | R4  |
| Store        | 1,2 |
| □Tset        |     |

#### Solar/Opt. functions/Add new function/AH suppress.

| Adjustment<br>channel | Description             | Adjustment range/ selection    | Factory setting  |
|-----------------------|-------------------------|--------------------------------|------------------|
| Relay                 | Reference relay         | system dependent               | system dependent |
| Store                 | Store sensor selection  | system dependent               | system dependent |
| Tset                  | Set temperature         | Yes, No                        | No               |
| Funct.                | Activation/Deactivation | Activated, Deactivated, Switch | Activated        |
| Sensor                | Sensor input allocation | -                              | -                |

The backup heating suppression (**AH suppress.**) blocks the conventional backup heating of a store that is currently in solar loading.

This function is activated if a previously selected store is being loaded.

Solar loading means that store loading is only carried out for energy supply and not for cooling purposes etc.

If the **Tset** option is activated, the backup heating will only be suppressed when the store temperature exceeds **Tset**.

35

| Parallel relay | -         |
|----------------|-----------|
| 🕨 Relay        | R4        |
| Store          | 1         |
| Funct.         | Activated |

#### Solar/Opt. functions/Add new function/Parallel relay

| Adjustment<br>channel | Description               | Adjustment range/ selection    | Factory setting  |
|-----------------------|---------------------------|--------------------------------|------------------|
| Relay                 | Parallel relay            | system dependent               | system dependent |
| Store                 | Store sensor selection    | system dependent               | system dependent |
| Funct.                | Activation / Deactivation | Activated, Deactivated, Switch | Activated        |
| Sensor                | Sensor input allocation   | -                              | -                |

With this function, e.g. a valve can be controlled in parallel to a solar pump via a separate relay.

Switch-on condition for the solar parallel relay function is that one or more of the selected stores is being loaded. If at least one of the selected stores is being loaded, the parallel relay is energised.

The parallel relay function operates regardless whether the store is subjected to regular solar loading or to a loading caused by an optional function (such as the collector cooling).

#### Note:

If a relay is in the manual mode, the selected parallel relay will not be energised.

#### **Cooling mode**

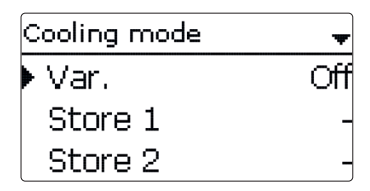

#### Solar/Opt. functions/Add new function/Cooling mode

| Adjustment   | Description                       | Adjustment range/                 | Factory setting  |
|--------------|-----------------------------------|-----------------------------------|------------------|
| Variant      | Cooling logic variant             | Col. cool, Syst. cool., Off       | Off              |
| Tcolmax.     | Collector maximum temperature     | 70190°C                           | 100°C            |
| Store (1, 2) | Store succession order            | system dependent                  | system dependent |
| St cooling   | Store cooling                     | Yes, No                           | No               |
| ΔTon         | Switch-on temperature difference  | 1.030.0K                          | 20.0 K           |
| ∆Toff        | Switch-off temperature difference | 0.5 29.5 K                        | 15.0 K           |
| Funct.       | Activation/Deactivation           | Activated, Deactivated,<br>Switch | Activated        |
| Sensor       | Sensor input allocation           | -                                 | -                |
|              |                                   |                                   |                  |

In the **Cooling mode** menu, different cooling functions are available. They can be used for keeping the solar system operational for a longer time during strong solar irradiation.

For this purpose, the adjusted maximum store temperatures can be exceeded. The store order for this overloading can be adjusted. Additionally, each individual store can be excluded from this function.

2 different variants are available for the cooling mode: the system cooling and the collector cooling.

#### System cooling:

If the system cooling variant has been selected and the switch-on temperature difference is exceeded, store loading is continued even if the corresponding maximum temperature is exceeded, but only up to the emergency shutdown temperature. Store loading continues until all stores have reached the emergency shutdown temperature or until the switch-off temperature difference is reached.

#### **Collector cooling:**

If the collector cooling variant has been selected, store loading is continued or reactivated when the collector maximum temperature is exceeded.

Store loading continues until all stores have reached the emergency shutdown temperature or until the collector temperature falls below the collector maximum temperature by at least 5 K.

The control logic regards collector cooling operation as solar loading. The adjusted values for delay, minimum runtime, etc. remain valid.

#### Store cooling option:

When the store cooling function is activated, the controller aims to cool down the store during the night in order to prepare it for solar loading on the following day. When the store cooling function is activated, the solar pump is switched on if the maximum store temperature is exceeded and the collector temperature falls below the store temperature. The solar pump remains active until the store temperature falls below the adjusted maximum store temperature.

The store order for the cooling is the same as in the overheating through systemor collector cooling.

#### **Drainback option**

| Drainback      | -       |
|----------------|---------|
| ▶ Filling time | 5 min   |
| Stab. time     | 2.0 min |
| Initialis.     | 60 s    |

#### Solar/Opt. functions/Add new function/Drainback

| Adjustment<br>channel | Description                       | Adjustment range/ selection    | Factory setting  |
|-----------------------|-----------------------------------|--------------------------------|------------------|
| Filling time          | Drainback filling time            | 130 min                        | 5 min            |
| Stab. time            | Stabilisation time                | 1.015.0 min                    | 2.0 min          |
| Initialis.            | Initialisation time               | 1100 s                         | 60 s             |
| Booster               | Booster option                    | Yes, No                        | No               |
| Relay                 | Booster pump relay selection      | system dependent               | system dependent |
| Drain impulse         | Drain impulse option              | Yes, No                        | No               |
| Delay                 | Delay time                        | 130 min                        | 3 min            |
| Duration              | Drain impulse loading<br>duration | 1 60 s                         | 10 s             |
| Funct.                | Activation/Deactivation           | Activated, Deactivated, Switch | Activated        |
| Sensor                | Sensor input allocation           | -                              | -                |

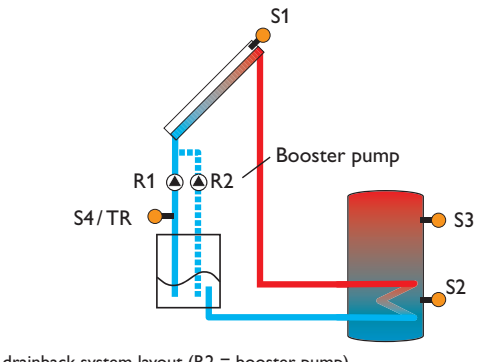

en

Installation

Operation and function

In a drainback system the heat transfer fluid will flow into a holding tank if solar **Twin pump** loading does not take place. The drainback option initiates the filling process if solar loading is about to start. If the drainback option is activated, the following adjustment can be made:

#### Note:

A drainback system requires additional components such as a holding tank. The drainback option should only be activated if all components required are properly installed.

#### Time period - switch-on condition

The parameter **Initialis.** is used for adjusting the time period during which the switch-on condition must be permanently fulfilled.

#### **Filling time**

The filling time can be adjusted using the parameter **Filling time**. During this period, the pump runs at maximum speed.

#### Stabilisation

The parameter **Stab. time** is used for adjusting the time period during which the switch-off condition will be ignored after the filling time has ended.

The **Booster** option is used for switching on a second pump when filling the solar system. The corresponding relay is switched on at 100% speed for the duration of the filling time.

A short time (**Delay time**) after the system has been emptied, the **Drain impulse** option will switch on the solar pump for an adjustable **Duration**. Thus, a hydrostatic head will form in the flow pipe. When it falls back into the holding tank, water pockets remaining in the collector will be sucked down into the holding tank.

| Twin pump  | +   |
|------------|-----|
| 🕨 Relay    | R4  |
| Ref. relay | R1  |
| Runtime    | 6 h |

#### Solar/Opt. functions/Add new function/Twin pump

| Adjustment<br>channel | Description                 | Adjustment range/<br>selection    | Factory setting  |
|-----------------------|-----------------------------|-----------------------------------|------------------|
| Relay                 | Relay selection twin pump   | system dependent                  | system dependent |
| Reference relay       | Reference relay selection   | system dependent                  | -                |
| Runtime               | Pump runtime                | 148 h                             | 6 h              |
| Flow rate mon.        | Flow rate monitoring option | Yes, No                           | No               |
| Flow rate sen.        | Flow rate sensor selection  | S5, S6, S7                        | -                |
| Delay                 | Delay time                  | 110 min                           | 5 min            |
| Funct.                | Activation/Deactivation     | Activated, Deactivated,<br>Switch | Activated        |
| Sensor                | Sensor input allocation     | -                                 | -                |

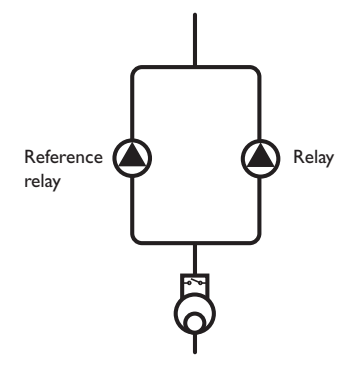

Exemplary figure of twin pumps with upstream flowmeter

#### Heat dump

The **Twin pump** function controls the equal distribution of pump runtime in systems with 2 equally usable pumps.

If the selected reference relay has exceeded its adjusted runtime and the next switch-on process is imminent, the allocated relay (twin pump) is switched on instead.All characteristics are adopted.

If the allocated relay has in turn exceeded its runtime as well, the selected reference relay is switched on again in the next switch-on process.

Additionally, the flow rate monitoring option can be activated in order to activate the twin pump in the case of a flow rate error. When the flow rate monitoring option is activated, 2 additional adjustment channels appear for allocating a sensor and adjusting a delay time.

If the flow rate monitoring option is activated, an error message will appear when no flow rate is detected at the allocated sensor after the delay time has elapsed. The active relay will be blocked as defective and the second relay will be activated instead. The twin pump function will pause until the error message has been acknowledged.

When the error message is acknowledged, the controller runs a test during which it will energise the relay and again monitor the flow rate.

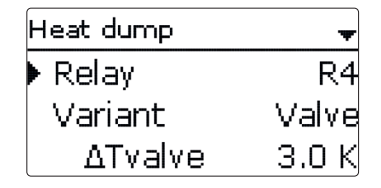

#### Solar/Opt. functions/Add new function/Heat dump

| Adjustment<br>channel | Description                        | Adjustment range/<br>selection    | Factory setting  |
|-----------------------|------------------------------------|-----------------------------------|------------------|
| Relay                 | Relay selection                    | system dependent                  | system dependent |
| Variant               | Variant (pump or valve logic)      | Valve, Pump                       | Valve            |
| $\Delta T$ valve      | Valve logic temperature difference | 0.0 10.0 K                        | 3.0 K            |
| Collector             | Collector selection                | system dependent                  | 1                |
| Tcol.                 | Collector overtemperature          | 40190°C                           | 110°C            |
| Funct.                | Activation/Deactivation            | Activated, Deactivated,<br>Switch | Activated        |
| Sensor                | Sensor input allocation            | -                                 | -                |

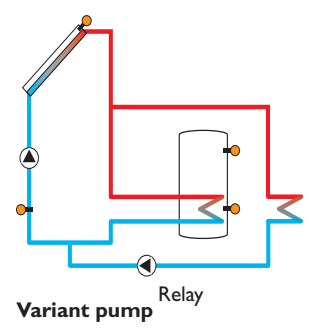

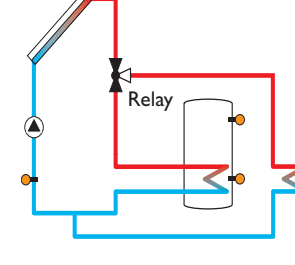

Variant valve

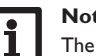

#### Note:

The switch-on collector temperature must be adjusted at least by 10K lower than the emergency switch-off temperature.

Installation

Operation and function

The **Heat dump function** can be used to direct excess heat generated by strong **Flow rate monitoring** solar irradiation to an external heat exchanger (e.g. fan coil) in order to keep the collector temperature within the operating range.

Whether the heat dump is activated via an additional pump or a valve can be adjusted in the menu item Variant.

#### Variant pump:

The allocated relay is energised with 100%, if the collector temperature reaches the adjusted switch-on temperature.

If the collector temperature falls by 5K below the adjusted collector overtemperature, the relay will be switched off. In the variant pump, the heat dump function works independent from solar loading.

#### Variant valve:

If the collector temperature reaches the [**Tcol.** -  $\Delta$ **Tvalve**], the allocated relay switches on. This ensures that the valve has completed its motion before the pump is activated. If the collector temperature falls by 5K below the adjusted collector overtemperature, the relay will be switched off.

If one of the store temperatures exceeds its store maximum temperature while the heat dump function is active, the function will be deactivated and an error message will appear. If the temperature falls below this value by the hysteresis maximum store temperature (HysSt in the Solar/Basic settings/Store menu), the heat dump function is released again.

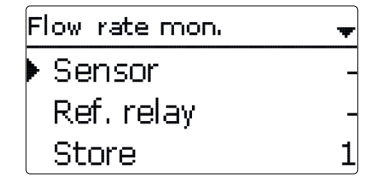

Solar/Opt. functions/Add new function/Flow rate mon.

| Adjustment<br>channel | Description                | Adjustment range/ selection    | Factory setting |
|-----------------------|----------------------------|--------------------------------|-----------------|
| Sensor                | Flow rate sensor selection | system dependent               | -               |
| Ref. relay            | Reference relay selection  | system dependent               | -               |
| Store                 | Store sensor selection     | system dependent               | 1               |
| Time                  | Delay time                 | 1300s                          | 30 s            |
| Funct.                | Activation / Deactivation  | Activated, Deactivated, Switch | Activated       |
| Sensor                | Sensor input allocation    | -                              | -               |

The Flow rate monitoring function can be used for detecting malfunctions that impede the flow rate and to switch off the corresponding relay. This will prevent system damage, e.g. through a dry run of the pump.

If the flow rate monitoring function is activated, an error message will appear when no flow rate is detected at the allocated flowmeter after the delay time has elapsed.

- If a reference relay has been selected, the flow rate monitoring function will become active when the allocated relay is switched on. In the case of an error, the complete solar system will be shut down.
- If both a store and a reference relay have been selected, the flow rate monitoring function will become active when the allocated relay is switched on. In the case of an error, the allocated store will be blocked until the error message has been acknowledged. The next store free for loading will be loaded instead.

The error message will appear both in the Status/Messages menu and in the Status/Solar/Flow rate mon. menu.lt can be acknowledged in the Status/Solar/Flow rate mon. menu. When the error message is acknowledged, the controller runs a test during which it will energise the relay and again monitor the flow rate.

#### **Pressure monitoring**

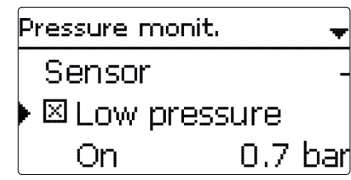

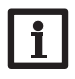

Note:

The pressure monitoring function will only be available when an RPS type Grundfos Direct Sensor  $^{\rm TM}$  is connected.

#### Solar/Opt. functions/Add new function/Pressure monitoring

| Adjustment<br>channel | Description                    | Adjustment range/<br>selection    | Factory setting |
|-----------------------|--------------------------------|-----------------------------------|-----------------|
| Sensor                | Pressure sensor selection      | S6                                | -               |
| Low pressure          | Low pressure monitoring option | Yes, No                           | No              |
| On                    | Switch-on threshold            | 0.0 9.7 bar                       | 0.7 bar         |
| Off                   | Switch-off threshold           | 0.1 9.8 bar                       | 1.0 bar         |
| Shutdown              | Shutdown option                | Yes, No                           | No              |
| Overpressure          | Overpressure monitoring option | Yes, No                           | No              |
| On                    | Switch-on threshold            | 0.3 10.0 bar                      | 5.5 bar         |
| Off                   | Switch-off threshold           | 0.2 9.9 bar                       | 5.0 bar         |
| Shutdown              | Shutdown option                | Yes, No                           | No              |
| Funct.                | Activation/Deactivation        | Activated, Deactivated,<br>Switch | Activated       |
| Sensor                | Sensor input allocation        | -                                 | -               |

The **Pressure monitoring** function can be used for detecting overpressure or low pressure conditions inside the system, and if necessary to shut down the affected system components in order to avoid system damage.

#### Low pressure

If the system pressure falls below the adjustable switch-on value **On**, an error message will appear.

If the **Shutdown** option has been activated for the low pressure monitoring function, the solar system will be shut down as well in the case of a fault condition. When the pressure reaches or exceeds the adjustable switch-off value **Off**, the system is switched on again.

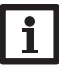

#### Note:

For the **Low pressure** monitoring function, **Off** always is at least 0.1 bar higher than **On**. The corresponding adjustment ranges will automatically adapt to that.

#### Overpressure

If the system pressure exceeds the adjustable switch-on value  $\mathbf{On}, an \mbox{ error message will appear.}$ 

If the **Shutdown** option has been activated for the overpressure monitoring function, the solar system will be shut down as well in the case of a fault condition.

When the pressure reaches or falls below the adjustable switch-off value **Off**, the system is switched on again.

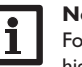

#### Note:

For the **Overpressure** monitoring function, **On** always is at least 0.1 bar higher than **Off**. The corresponding adjustment ranges will automatically adapt to that.

Operation and function

en

Installation

## Function control → ▶ ⊠ ΔT too high ⊠ Night circulation ⊠ FL/RE intercha...

#### Note:

Only if the installer code is entered (see page 60), will the **Function** control menu be available.

#### Solar/Function control

| Adjustment channel  | Description                                      | Adjustment range/<br>selection | Factory<br>setting  |
|---------------------|--------------------------------------------------|--------------------------------|---------------------|
| $\Delta T$ too high | Option $\Delta T$ monitoring                     | Yes, No                        | No                  |
| Night circulation   | Night circulation monitoring option              | Yes, No                        | No                  |
| FL/RL interchanged  | FL/RE interchange monitoring option              | Yes, No                        | No                  |
| Stmax               | Maximum store temperature monitor-<br>ing option | Yes, No                        | No                  |
| Store               | Store sensor selection                           | system dependent               | system<br>dependent |

#### $\Delta \boldsymbol{\mathsf{T}}$ monitoring function

This function can be used for monitoring the temperature difference. The message  $\Delta T$  too high is shown, if solar loading has been carried out for a period of 20 minutes with a differential higher than 50K. Normal operation is not aborted or inhibited, but the system should be checked for the cause of the warning.

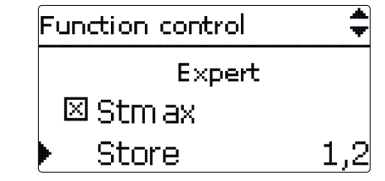

#### Possible causes are:

- pump power too weak
- hydraulic blockage of a system component
- · circulation problems in the collector
- air inside the system
- defective valve / defective pump

#### Night circulation

This function can be used for detecting thermal circulation inside the solar circuit that leads to an unwanted cooling of the store. A warning message will appear when one of the following conditions has been detected for at least 1 min during the period between 11 p.m. and 5 a.m.:

- collector temperature exceeds 40 °C
- the temperature difference exceeds  $\Delta {\rm Ton}$

The delay time of 1 min ensures that the message is not triggered by short-term fault conditions.

Possible causes are:

- · defective non-return valves
- · defective valve
- · wrongly adjusted time

#### Flow and return pipe interchanged

This function is used for detecting an interchange of the flow and return pipe or a badly placed collector sensor. For this purpose, the collector temperature is monitored for plausibility during the switch-on phases of the solar pump. The message **FL/RE interchanged** will appear, when the plausibility criteria have not been met 5 times in a row.

#### Maximum store temperature

This function is used for detecting and indicating if the adjusted maximum store temperature has been exceeded. The controller compares the current store temperature to the adjusted maximum store temperature, thus monitoring the store loading circuits.

The maximum store temperature is considered exceeded when the temperature measured at the store sensor exceeds the adjusted maximum store temperature by at least 5 K. The monitoring becomes active again as soon as the store temperature falls below the adjusted maximum store temperature.

In the Store channel, the store or stores to be monitored can be selected.

A possible cause for an unwanted exceedance of the maximum store temperature is a defective valve.

Messages

42

| Holiday function  | Ŧ  |
|-------------------|----|
| Cooling Deactivat | ec |
| Store 1           | -  |
| Store cooling     |    |

#### Solar/Holiday function

| Adjustment<br>channel | Description                       | Adjustment range/<br>selection                 | Factory setting  |
|-----------------------|-----------------------------------|------------------------------------------------|------------------|
| Cooling               | Cooling logic variant             | Deactivated, System cooling, Collector cooling | Deactivated      |
| Tcolmax.              | Collector maximum temperature     | 70190°C                                        | 100 °C           |
| Store (1, 2)          | Store succession order            | system dependent                               | system dependent |
| Store cooling         | Store cooling option              | Yes, No                                        | Yes              |
| ΔTon                  | Switch-on temperature difference  | 1.0 30.0 K                                     | 20.0 K           |
| ∆Toff                 | Switch-off temperature difference | 0.5 29.5 K                                     | 15.0 K           |
| Stmax (1,2)           | Store cooling temperature         | 495°C                                          | 40 °C            |
| Heat dump             | Store heat dump                   | Yes, No                                        | No               |
| Relay                 | Relay selection                   | system dependent                               | -                |
| Sensor                | Sensor selection                  | system dependent                               | -                |
| TStoreOn              | Switch-on temperature             | 595°C                                          | 65 °C            |
| TStoreOff             | Switch-off temperature            | 494 °C                                         | 45 °C            |

The **Holiday function** is used for operating the system when no water consumption is expected, e.g. during a holiday absence. This function cools down the system in order to reduce the thermal load.

Only if the holiday function has been activated with the parameter **Days of absence** will the adjustments described in the following become active.

The parameter **Days of absence** can be used for entering the number of days for a holiday absence.

If the parameter is set to a value higher than 0, the function becomes active using the adjustments that have previously been made in the **Holiday** menu. The days will be counted backwards at 00:00. If the value is set to 0, the function is deactivated.

4 different cooling functions are available: System cooling, Collector cooling, Store cooling and Store heat dump.

#### System cooling:

If the system cooling variant has been selected and the switch-on temperature difference is exceeded, store loading is continued even if the corresponding maximum temperature is exceeded, but only up to the emergency shutdown temperature. Store loading continues until all stores have reached the emergency shutdown temperature or until the switch-off temperature difference is reached.

#### **Collector cooling:**

If the collector cooling variant has been selected, store loading is continued or reactivated when the collector maximum temperature is exceeded.

Store loading continues until all stores have reached the emergency shutdown temperature or until the collector temperature falls below the collector maximum temperature by at least 5 K. In 2-collector systems, separate adjustments can be made for each collector field.

The control logic regards collector cooling operation as solar loading. The adjusted values for delay, minimum runtime, etc. remain valid.

#### Store cooling:

When the store cooling function is activated, the controller aims to cool down the store during the night in order to prepare it for solar loading on the following day. When the store cooling function is activated, the solar pump is switched on if the maximum store temperature is exceeded and the collector temperature falls below the store temperature. The solar pump remains active until the store temperature falls below the adjusted maximum store temperature.

The store order for the cooling is the same as in the overheating through systemor collector cooling.

The store heat dump function can be used to direct excess heat generated by strong solar irradiation from the store to an external heat exchanger (e.g. fan coil) or radiator in order to prevent the collectors from overheating. The store heat dump function is independent of the solar system and can be activated with the parameter **Heat dump**. The function uses the adjustable switch-on and switch-off temperature differences **TStoreOn** and **TStoreOff**.

If the temperature measured at the sensor selected reaches the switch-on temperature, the relay selected will be energised until the temperature difference falls below the switch-off value.

#### Note:

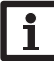

The parameter **Days of absence** can be accessed via the microbutton in only (see page 11).

#### Note:

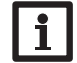

The adjustments described in this chapter are independent of those in the Cooling mode menu, which are inactive during days of absence.

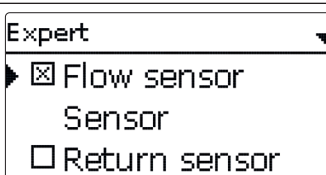

#### Solar/Expert

| Adjustment<br>channel | Description             | Adjustment range/<br>selection | Factory setting |
|-----------------------|-------------------------|--------------------------------|-----------------|
| Flow sensor           | Flow sensor option      | Yes, No                        | No              |
| Sensor                | Flow sensor selection   | system dependent               | -               |
| Return sensor         | Return sensor option    | Yes, No                        | No              |
| Sensor                | Return sensor selection | system dependent               | -               |

The **Expert** menu is only available when the installer user code has been entered. In the expert menu, a flow and a return sensor can be selected and allocated. The activated sensors are then used to detect the switch-off condition.

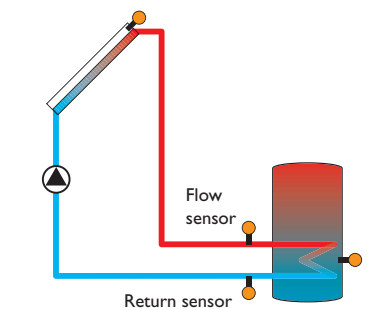

Example of flow and return sensor positions

#### Note:

Because of the special hydraulics in systems with 2 collectors, this function will not work properly there.

#### 9 Arrangement

Arrangement Opt. functions back

In this menu, all adjustments for the non-solar part of the arrangement can be made. A range of optional functions can be selected and adjusted.

#### 9.1 Optional functions

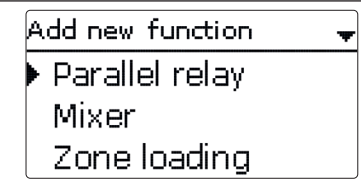

In this menu, optional functions can be selected and adjusted for the arrangement. By selecting **Add new function**, different pre-programmed functions can be selected.The optional functions are available as long as free relays are available.

| Parallel relay | -  |
|----------------|----|
| 🕨 Relay        | R2 |
| Ref. relay     | _  |
| □Overrun       |    |

When a function is selected, a sub-menu opens in which all adjustments required can be made.

With this sub-menu, a relay and, if necessary, certain system components can be allocated to the function.

| Relay selec. |  |
|--------------|--|
| ▶ Free       |  |
| R2           |  |
| R3           |  |

The menu item **Relay** is available in almost all optional functions. Therefore, it will not be explained in the individual function descriptions.

With this menu item, a relay can be allocated to the function. All free relays are available for selection.

If Free is selected, the function will run normally in the software but will not operate a relay.

In the submenu Controller, all free relays of the controller are displayed. If an external module is connected and registered, its relays will be displayed in a submenu.

| Arr. / Opt. functions |
|-----------------------|
| Parallel relay        |
| Add new function      |
| back                  |

When a function has been adjusted and saved, it will appear in the **Opt. functions** menu above the menu item Add new function.

This allows an easy overview of functions already activated.

An overview about which sensor has been allocated to which component and which relay has been allocated to which function is given in the **Status/Service** menu.

| Parallel rela | у 🔺       |
|---------------|-----------|
| □Invert       | ed        |
| Funct.        | Activated |
| Save fur      | nction    |

At the end of each optional function sub-menu, the menu items Function and Save function are available.

In order to save a function, select Save function and confirm the security enquiry by selecting Yes. In functions already saved, the menu item Delete function appears instead.

In order to delete a function already saved, select **Delete function** and confirm the security enquiry by selecting Yes.

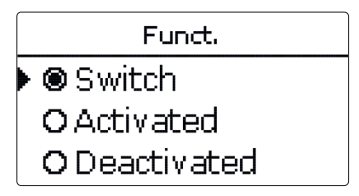

With the menu item Function, an optional function already saved can be temporarily deactivated or re-activated respectively. In this case, all adjustments will remain stored, the allocated relays remain occupied and cannot be allocated to another function.

By selecting Switch, the function can be activated or deactivated respectively by means of an external switch.

If Switch is selected, the channel Sensor will appear. In this channel, the sensor input to which the switch is to be connected can be allocated to the function.

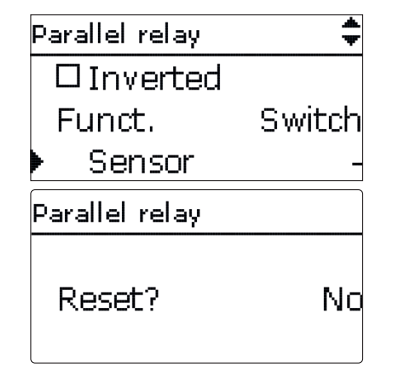

If the menu item **Delete function** is confirmed by pressing the right button ( $\checkmark$ ), a security enquiry appears. The setting can be changed between Yes and No by turning the Lightwheel®. If Yes has been selected and confirmed by pressing the right button ( $\checkmark$ ), the function is deleted and available under **Add new function** again. The corresponding relays are available again.

Note:

Description

Relay selection

Overrun option

Overrun time

Delay option

Delay time

Reference relay selection

Adjustment

channel

Overrun

Duration

Duration

Delay

Relay Reference relay

| Speed    | Speed option              | Yes, No                        | No        |
|----------|---------------------------|--------------------------------|-----------|
| Inverted | Inverted switching option | n Yes, No                      | No        |
| Funct.   | Activation/Deactivation   | Activated, Deactivated, Switch | Activated |
| Sensor   | Sensor input allocation   | -                              | -         |
|          |                           | 1                              |           |

Parallel relay

🗵 Overrun

Arrangement/Opt. functions/Add new function/Parallel relay

If a relay is in the manual mode, the selected parallel relay will not be energised.

system dependent

system dependent

Yes, No

Yes. No

1...30 min

1....30 min

Relav Ref. relay R2

R4

Adjustment range / selection Factory setting

system dependent

No

No

1 min

1 min

The **Parallel relay** function can be used to operate an allocated parallel relay alongside a selected reference relay. With this function, e.g. a valve can be controlled in parallel to the pump via a separate relay.

If the **Overrun** option is activated, the parallel relay remains switched on for the adjusted overrun time after the reference relay has been switched off.

If the **Delay** option is activated, the parallel relay will be energised after the adjusted delay time has elapsed. If the reference relay is switched off again during the delay time, the parallel relay will not be switched on at all.

When the **Speed** option has been activated, the Relay will assume the pump speed information for the Reference relay. If the Inverted option is activated at the same time, the relay will only switch on/off without pump speed control.

If the Inverted option is activated, the parallel relay switches on when the reference relay switches off and vice versa.

Mixer

| Mixer        | ▼    |
|--------------|------|
| Mixer closed | d R2 |
| Mixer open   | R3   |
| Sensor       | S3   |

#### Arrangement/Opt. functions/Add new function/Mixer

| Adjustment<br>channel | Description                  | Adjustment range/ selection    | Factory setting  |
|-----------------------|------------------------------|--------------------------------|------------------|
| Mixer closed          | Relay selection mixer closed | system dependent               | system dependent |
| Mixer open            | Relay selection mixer open   | system dependent               | system dependent |
| Sensor                | Sensor selection             | system dependent               | system dependent |
| TMixer                | Mixer target temperature     | 0130°C                         | 60 °C            |
| Interval              | Mixer interval               | 120 s                          | 4 s              |
| Funct.                | Activation / Deactivation    | Activated, Deactivated, Switch | Activated        |
| Sensor                | Sensor input allocation      | -                              | -                |

The Mixer function can be used to adjust the actual flow temperature to the desired mixer target temperature. The mixer is opened or closed in pulses depending on this deviation. The pulses are determined by the adjustable Interval. The pause is determined by the difference between the actual value and the set value.

Messages

#### Zone loading

| Zone loading | -  |
|--------------|----|
| 🕨 Relay      | R2 |
| Sensor top   | S3 |
| Sensor base  | S4 |

#### Arrangement/Opt. functions/Add new function/Zone loading

| Adjustment<br>channel | Description               | Adjustment range/ selection    | Factory setting  |
|-----------------------|---------------------------|--------------------------------|------------------|
| Relay                 | Relay selection           | system dependent               | system dependent |
| Sensor top            | Top sensor selection      | system dependent               | system dependent |
| Sensor base           | Base sensor selection     | system dependent               | system dependent |
| Ton                   | Switch-on temperature     | 094°C                          | 45 °C            |
| Toff                  | Switch-off temperature    | 195°C                          | 60 °C            |
| Timer                 | Timer option              | Yes, No                        | No               |
| Funct.                | Activation / Deactivation | Activated, Deactivated, Switch | Activated        |
| Sensor                | Sensor input allocation   | -                              | -                |

The **Zone loading** function can be used for loading a store zone between 2 sensors. For monitoring the switch-on and switch-off conditions, 2 sensors are used. The switch-on and switch-off temperatures Ton and Toff are used as reference parameters.

If the measured temperatures at both allocated sensors fall below the adjusted switching threshold Ton, the relay is energised. It is switched off again when the temperature at both sensors has exceeded Toff.

If one of the 2 sensors is defective, zone loading is suppressed or switched off.

## i

Note:

For more information about timer adjustment, see page 13.

#### Error relay

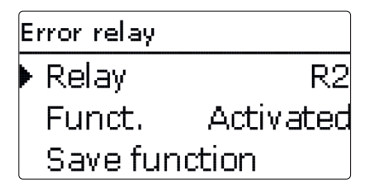

#### Arrangement/Opt. functions/Add new function/Error relay

| Adjustment<br>channel | Description               | Adjustment range/ selection    | Factory setting  |
|-----------------------|---------------------------|--------------------------------|------------------|
| Relay                 | Relay selection           | system dependent               | system dependent |
| Funct.                | Activation / Deactivation | Activated, Deactivated, Switch | Activated        |
| Sensor                | Sensor input allocation   | -                              | -                |

The **Error relay** function can be used for operating a relay in the case of an error. Thus, e. g. a signalling device can be connected in order to signal errors.

If the error relay function is activated, the allocated relay will operate when a sensor fault occurs. If the flow rate monitoring function is additionally activated, the allocated relay will additionally operate in the case of a flow rate error.

| Heat exchange |    |
|---------------|----|
| 🕨 Relay       | R2 |
| Sen. Source   | S3 |
| Sen. Sink     | S4 |

#### Arrangement/Opt. functions/Add new function/Heat exchange

|   | Adjustment<br>channel | Description                                   | Adjustment range/<br>selection    | Factory setting  |
|---|-----------------------|-----------------------------------------------|-----------------------------------|------------------|
|   | Relay                 | Relay selection                               | system dependent                  | system dependent |
|   | Sen. Source           | Heat source sensor selection                  | system dependent                  | system dependent |
|   | Sen. Sink             | Heat sink sensor selection                    | system dependent                  | system dependent |
|   | ΔTon                  | Switch-on temperature difference              | 1.030.0K                          | 6.0 K            |
|   | ΔToff                 | Switch-off temperature difference             | 0.5 29.5 K                        | 4.0 K            |
| 2 | $\Delta Tset$         | Set temperature difference                    | 1.5 40.0 K                        | 10.0 K           |
|   | Min. speed            | Minimum speed                                 | (20) 30100%                       | 100%             |
|   | Tmax                  | Maximum temperature of the store to be loaded | 1095°C                            | 60°C             |
|   | Tmin                  | Minimum temperature of the store to be loaded | 1095°C                            | 10°C             |
| J | Timer                 | Timer option                                  | Yes, No                           | No               |
|   | Funct.                | Activation/Deactivation                       | Activated, Deactivated,<br>Switch | Activated        |
|   | Sensor                | Sensor input allocation                       | -                                 | -                |

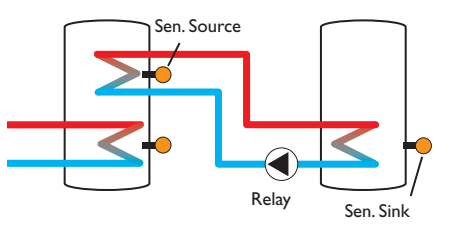

The **Heat exchange** function can be used for transferring heat from a heat source to a heat sink.

The allocated relay is energised when all switch-on conditions are fulfilled:

- the temperature difference between the allocated sensors has exceeded the switch-on temperature difference
- the temperature at the heat source sensor has exceeded the minimum temperature
- the temperature at the heat sink sensor has fallen below the maximum temperature

When the set temperature difference is exceeded, pump speed control starts. For every deviation of  $0.2 \,\text{K}$ , the pump speed will be adjusted by  $1 \,\%$ .

When the **Timer** option is activated, a timer is indicated in which time frames for the function can be adjusted.

#### Note:

For more information about timer adjustment, see page 13.

#### Solid fuel boiler

| Solid fuel boiler | +  |
|-------------------|----|
| 🕨 Relay           | R2 |
| Sen. Boiler       | S3 |
| Sen. Store        | S4 |

#### Arrangement/Opt. functions/Add new function/Solid fuel boiler

| Adjustment<br>channel | Description                        | Adjustment range/<br>selection | Factory setting  |
|-----------------------|------------------------------------|--------------------------------|------------------|
| Relay                 | Relay selection                    | system dependent               | system dependent |
| Sen. Boiler           | Solid fuel boiler sensor selection | system dependent               | system dependent |
| Sen. Store            | Store sensor selection             | system dependent               | system dependent |
| ∆Ton                  | Switch-on temperature difference   | 2.030.0K                       | 6.0 K            |
| $\Delta Toff$         | Switch-off temperature difference  | 1.029.0K                       | 4.0 K            |
| $\Delta Tset$         | Set temperature difference         | 3.040.0K                       | 10.0 K           |
| Min. speed            | Minimum speed                      | (20) 30100%                    | 100%             |
| Tmax St.              | Maximum temperature                | 1095°C                         | 60 °C            |
| Tmin boiler           | Minimum temperature                | 1095°C                         | 60 °C            |
| Funct.                | Activation / Deactivation          | Activated, Deactivated, Switch | Activated        |
| Sensor                | Sensor input allocation            | -                              | -                |
|                       |                                    | Pailan sansan                  |                  |

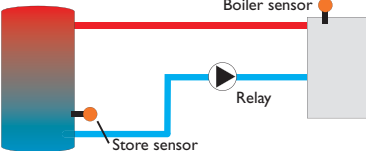

The **Solid fuel boiler** function can be used for transferring heat from a solid fuel boiler to a store.

The allocated relay is energised when all switch-on conditions are fulfilled:

- the temperature difference between the allocated sensors has exceeded the switch-on temperature difference
- the temperature at the solid fuel boiler sensor has exceeded the minimum temperature
- the temperature at the store sensor has fallen below the maximum temperature When the set temperature difference is exceeded, pump speed control starts. For every deviation of  $0.2 \,\text{K}$ , the pump speed will be adjusted by  $1 \,\%$ .

#### Circulation

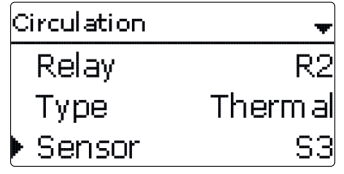

#### Arrangement/Opt. functions/Add new function/Circulation

| Adjustment<br>channel | Description                  | Adjustment range/ selection                                | Factory setting  |
|-----------------------|------------------------------|------------------------------------------------------------|------------------|
| Relay                 | Relay selection              | system dependent                                           | system dependent |
| Туре                  | Variant                      | Demand, Thermal, Timer,<br>Therm.+Timer, Demand+-<br>Timer | Thermal          |
| Sensor                | Circulation sensor selection | system dependent                                           | system dependent |
| Ton                   | Switch-on temperature        | 1059°C                                                     | 40 °C            |
| Toff                  | Switch-off temperature       | 1160°C                                                     | 45 °C            |
| Timer                 | Timer option                 | Yes, No                                                    | No               |
| Sensor                | FS08 sensor input selection  | system dependent                                           | system dependent |
| Delay                 | Demand switch-on delay       | 03 s                                                       | 0 s              |
| Runtime               | Circulation pump runtime     | 01:00 15:00 min                                            | 03:00 min        |
| Break time            | Circulation pump break time  | 1060 min                                                   | 30 min           |
| Funct.                | Activation/Deactivation      | Activated, Deactivated, Switch                             | Activated        |
| Sensor                | Sensor input allocation      | -                                                          | -                |

The **Circulation** function can be used for controlling a circulation pump. For the control logic, 5 different variants are available:

- Thermal
- Timer
- Thermal + Timer
- Demand
- Demand + Timer

If one of the variants is selected, the corresponding adjustment channels will appear.

en

Installation

Operation and function

#### Thermal

The temperature at the allocated sensor is monitored. The allocated relay switches on when the temperature falls below the adjusted switch-on temperature. If the temperature exceeds the switch-off temperature, the relay switches off.

#### Timer

The relay is switched on during the adjusted time frames, outside of them it switches off. For information on how to adjust the timer, see below.

#### Thermal + Timer

The relay operates when the switch-on conditions of both above mentioned variants are fulfilled.

#### Demand

The allocated FS08 flow switch is monitored for circuit continuity. If circuit continuity is detected at the flow switch, the relay switches on for the adjusted runtime. After the runtime has ended, the relay is switched off. During the adjusted break time, the relay remains switched off even if continuity is detected at the flow switch.

#### Demand + Timer

The relay operates when the switch-on conditions of both above mentioned variants are fulfilled. When the Timer, Therm. + Timer or Demand + Timer variant is activated, a timer is indicated in which time frames for the function can be adjusted.

#### Note:

For more information about timer adjustment, see page 13.

# imm Circulation Relay sensor

#### **Return preheating**

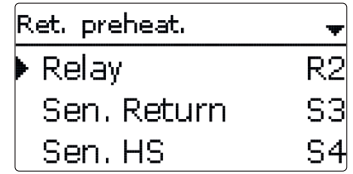

#### Arrangement/Opt. functions/Add new function/Return preheating

| Adjustment<br>channel | Description                       | Adjustment range/<br>selection    | Factory setting  |
|-----------------------|-----------------------------------|-----------------------------------|------------------|
| Relay                 | Relay selection                   | system dependent                  | system dependent |
| Sen. Return           | Return sensor selection           | system dependent                  | system dependent |
| Sen. Source           | Heat source sensor selection      | system dependent                  | system dependent |
| ΔTon                  | Switch-on temperature difference  | 2.030.0K                          | 6.0 K            |
| ∆Toff                 | Switch-off temperature difference | 1.029.0K                          | 4.0 K            |
| Summer off            | Summer switch-off option          | Yes, No                           | No               |
| Sensor                | Outdoor sensor selection          | system dependent                  | system dependent |
| Toff                  | Switch-off temperature            | 1060°C                            | 20 °C            |
| Funct.                | Activation / Deactivation         | Activated, Deactivated,<br>Switch | Activated        |
| Sensor                | Sensor input allocation           | -                                 | -                |

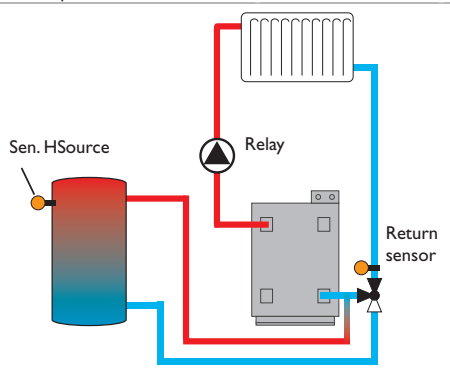

Commissioning

#### **Function block**

The **Return preheating** function can be used for transferring heat from a heat source to the heating circuit return.

The allocated relay is energised when both switch-on conditions are fulfilled:

- the temperature difference between the allocated sensors has exceeded the switch-on temperature difference
- the temperature at the outdoor temperature sensor has fallen below the adjusted outdoor temperature (valid only if the Summer off option has been activated)

With the summer switch-off option, the return preheating can be suppressed outside the heating period.

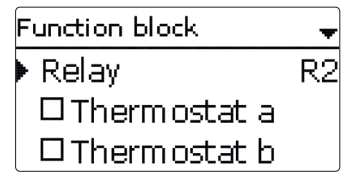

#### Arrangement/Opt. functions/Add new function/Function block

| Adjustment<br>channel | Description                         | Adjustment range/<br>selection      | Factory setting  |
|-----------------------|-------------------------------------|-------------------------------------|------------------|
| Relay                 | Relay selection                     | system dependent                    | system dependent |
| Thermostat a          | Option Thermostat a                 | Yes, No                             | No               |
| Th-a on               | Switch-on temperature Thermostat a  | -40+250°C                           | +40 °C           |
| Th-a off              | Switch-off temperature Thermostat a | -40+250°C                           | +45 °C           |
| Sensor                | Sensor thermostat a                 | system dependent                    | system dependent |
| Thermostat b          | Option Thermostat b                 | Yes, No                             | No               |
| Th-b on               | Switch-on temperature Thermostat b  | -40+250°C                           | +40 °C           |
| Th-b off              | Switch-off temperature Thermostat b | -40+250°C                           | +45 °C           |
| Sensor                | Sensor thermostat b                 | system dependent                    | system dependent |
| $\Delta T$ function   | Differential function               | Yes, No                             | No               |
| ΔTon                  | Switch-on temperature difference    | 1.0 50.0 K                          | 5.0 K            |
| ΔToff                 | Switch-off temperature difference   | 0.5 49.5 K                          | 3.0 K            |
| $\Delta Tset$         | Set temperature difference          | 3100 K                              | 10K              |
| Min. speed            | Minimum speed                       | (20) 30100%                         | 30%              |
| Sen. Source           | Heat source sensor                  | system dependent                    | system dependent |
| Sen. Sink             | Heat sink sensor                    | system dependent                    | system dependent |
| Timer                 | Timer option                        | Yes, No                             | No               |
| Reference<br>relay    | Reference relay option              | Yes, No                             | No               |
| Mode                  | Reference relay mode                | OR, AND, NOR,<br>NAND               | OR               |
| Relay                 | Reference relay 1                   | all relays                          | -                |
| Relay                 | Reference relay 2                   | all relays                          | -                |
| Relay                 | Reference relay 3                   | all relays                          | -                |
| Funct.                | Activation / Deactivation           | Activated, Deacti-<br>vated, Switch | Activated        |
| Sensor                | Sensor input allocation             | -                                   | -                |

en

Commissioning Inc

Indications, functions and options

Messages

In addition to the pre-defined optional functions, function blocks consisting of thermostat functions, timers, differential functions and reference relays are available. With the help of these function blocks, further components, resp. functions can be controlled.

To each function block, sensors and free relays can be allocated. Sensors already in use can be allocated again without impeding their control functions.

Within a function block the functions are interconnected (AND gate). This means that the switching conditions of all the activated functions have to be fulfilled (e.g. thermostat and timer) for switching the allocated relay. As soon as one condition is not fulfilled, the relay is switched off.

#### Thermostat function

The switch-on condition for the thermostat function is considered fulfilled when the adjusted switch-on temperature (Th(x) on) is reached.

It is considered unfulfilled when the adjusted switch-off temperature (Th(x)off) is reached.

Allocate the reference sensor in the **Sensor** channel.

Adjust the maximum temperature limitation with Th(x)off > Th(x)on and the minimum temperature limitation with Th(x)on > Th(x)off. The temperatures cannot be set to an identical value.

#### $\Delta \mathbf{T}$ function

The switch-on condition for the  $\Delta T$  function is considered fulfilled when the adjusted switch-on temperature ( $\Delta T(x)$  on) is reached.

It is considered unfulfilled when the adjusted switch-off temperature ( $\Delta T(x) off)$  is reached.

The  $\Delta T$  function is equipped with a speed control function. A set temperature difference and a minimum speed can be adjusted. The non-adjustable rise value is 2 K.

#### Reference relay

Up to 3 reference relays can be selected. Whether the reference relays are to be switched in series (AND), in parallel (OR), in series inverted (NAND) or in parallel inverted (NOR) can be adjusted in the **Mode** channel.

In the OR mode, the switch-on condition for the reference relay function is considered fulfilled when at least one of the reference relays is active.

If none of the reference relays is active, the switch-on condition for the reference relay function is considered unfulfilled.

In the NOR mode, the switch-on condition for the reference relay function is considered fulfilled when none of the reference relays is active.

As soon as at least one of the reference relays is active, the switch-on condition for the reference relay function is considered unfulfilled.

In the AND mode, the switch-on condition for the reference relay function is considered fulfilled when none of the reference relays is inactive.

As soon as at least one of the reference relays is inactive, the switch-on condition for the reference relay function is considered unfulfilled.

In the NAND mode, the switch-on condition for the reference relay function is considered fulfilled when at least one of the reference relays is inactive.

If none of the reference relays is inactive, the switch-on condition for the reference relay function is considered unfulfilled.

#### Note:

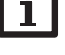

If more than one function block has been activated, relays of numerically higher function blocks may not be used as reference relays.

#### Note:

For more information about timer adjustment, see page 10.

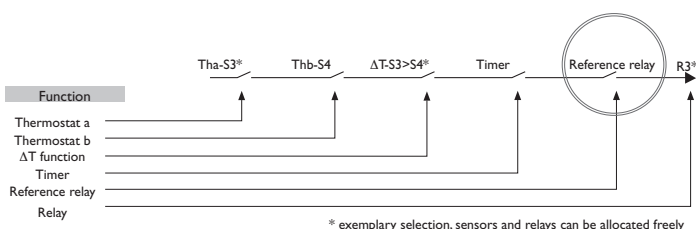

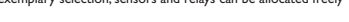

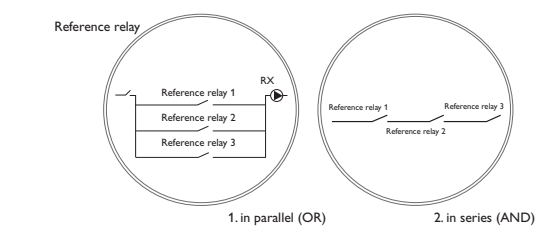

#### 10 Heating

| Η       | Heating        |  |
|---------|----------------|--|
| Demands |                |  |
|         | Opt. functions |  |
|         | back           |  |

In this menu, all adjustments for the heating part of the arrangement can be made. Demands can be activated and optional functions can be selected and adjusted.

#### Heating/Demands

| Adjustment channel | Description     | Adjustment range/ selection | Factory setting |
|--------------------|-----------------|-----------------------------|-----------------|
| Dem. 1 (2)         | Demand 1 (2)    | Activated, Deactivated      | Deactivated     |
| Relay              | Relay selection | system dependent            | -               |

#### 10.1 Demands

| Heating / De | emands 🚽 🚽 |
|--------------|------------|
| Dem.1        | Activated  |
| 🕨 Relay      | R4         |
| Dem. 2 D     | eactivated |

In this menu, up to 2 heating demands can be activated and adjusted.

Activated demands will be available for selection in the relay allocation channels of the corresponding optional functions. This way, several optional functions can demand the same heat source.

If, for example the potential-free relay R4 is allocated to **demand 1**, the selection **Dem. 1** will then become available in addition to the free relays in the adjustment channels **Demand** of the optional functions for the heating part of the system. This way, e.g. the DHW heating function can demand the same boiler for backup heating as the thermal disinfection function.

#### 10.2 Optional functions

of the arrangement.

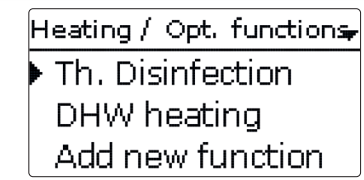

In this menu, optional functions can be selected and adjusted for the heating part

By selecting Add new function, different pre-programmed functions can be se-

lected. The optional functions are available as long as free relays are available.

Th. Disinfection

Demand

Sensor

en

When a function is selected, a sub-menu opens in which all adjustments required can be made.  $% \label{eq:constraint}$ 

R2

S3

With this sub-menu, a relay and, if necessary, certain system components can be allocated to the function.

□ Circulating pump

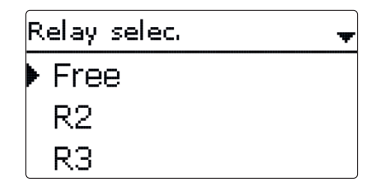

The menu items **Demand** and **Relay** for the relay selection are available in all optional heating functions. Therefore, they will not be explained in the individual function descriptions.

With these menu items, relays can be allocated to the selected functions. All free relays are available for selection.

If **Free** is selected, the function will run normally in the software but will not operate a relay.

Messages

Installation

en

Operation and function

Commissioning

Indications, functions and options

Messages

ternal module is connected and registered, its relays will be displayed in a submenu.

## Heating / Opt. functions-Th. Disinfection DHW heating Add new function

When a function has been adjusted and saved, it will appear in the **Opt. functions** menu above the menu item **Add new function**.

This allows an easy overview of functions already saved.

An overview about which sensor has been allocated to which component and which relay has been allocated to which function is given in the **Status/Service** menu.

At the end of each optional function sub-menu, the menu items **Function** and Save function are available

In order to save a function, select **Save function** and confirm the security enquiry by selecting Yes. In functions already saved, the menu item Delete function appears instead.

| Th. Disinfed | tion 📩    |
|--------------|-----------|
| TD hol       | id. off   |
| Funct.       | Activated |
| 🕨 Save fur   | nction    |

In order to delete a function already saved, select **Delete function** and confirm the security enquiry by selecting Yes.

| Funct.        |  |
|---------------|--|
| 🕨 🕲 Switch    |  |
| OActivated    |  |
| O Deactivated |  |

With the menu item Function, an optional function already saved can be temporarily deactivated or re-activated respectively. In this case, all adjustments will remain stored, the allocated relays remain occupied and cannot be allocated to another function.

In the submenu **Controller**, all free relays of the controller are displayed. If an ex- By selecting **Switch**, the function can be activated or deactivated respectively by means of an external switch.

> If Switch is selected, the channel Sensor will appear. In this channel, the sensor input to which the switch is to be connected can be allocated to the function.

![](_page_53_Picture_18.jpeg)

If the menu item **Delete function** is confirmed by pressing the right button ( $\checkmark$ ), a security enquiry appears. The setting can be changed between **Yes** and **No** by turning the Lightwheel<sup>®</sup>. If Yes has been selected and confirmed by pressing the right button ( $\checkmark$ ), the function is deleted and available under **Add new function** again. The corresponding relays are available again.

Thermal disinfection

| Th. Disinfection | -     |
|------------------|-------|
| Demand           | Dem.1 |
| Circulating      | pump  |
| Sensor           | S3    |

#### Heating/Opt. functions/Add new function/Th. disinfection

| Adjustment<br>channel | Description                                              | Adjustment range/<br>selection    | Factory setting  |
|-----------------------|----------------------------------------------------------|-----------------------------------|------------------|
| Demand                | Demand relay selection                                   | system dependent                  | system dependent |
| Circulating pump      | Circulating pump option                                  | Yes, No                           | No               |
| Relay                 | Circulating pump relay selection                         | system dependent                  | system dependent |
| Sensor                | Disinfection sensor selection                            | system dependent                  | system dependent |
| Interval              | Monitoring period                                        | 030, 123 (dd:hh)                  | 1d 0h            |
| Temperature           | Disinfection temperature                                 | 4590°C                            | 60 °C            |
| Duration              | Disinfection period                                      | 0.5 24.0 h                        | 1.0 h            |
| Starting time         | Starting delay option                                    | Yes, No                           | No               |
| Starting time         | Starting time                                            | 00:00 23:30                       | 20:00            |
| Hyst. off             | Switch-off hysteresis                                    | 220K                              | 5 K              |
| Hyst. on              | Switch-on hysteresis                                     | 119K                              | 2K               |
| TD holid. off         | Thermal disinfection off when holiday function is active | Yes, No                           | No               |
| Funct.                | Activation/Deactivation                                  | Activated, Deactivated,<br>Switch | Activated        |
| Sensor                | Sensor input allocation                                  | -                                 | -                |

This function helps to contain the spread of Legionella in DHW stores by systematically activating the backup heating. One sensor and one relay can be selected for this function. For thermal disinfection, the temperature at the allocated sensor has to be monitored.

The monitoring period starts as soon as the temperature at the allocated sensor falls below the disinfection temperature. When the monitoring period ends, the allocated reference relay activates the backup heating. The disinfection period starts, if the temperature at the allocated sensor exceeds the disinfection temperature. Thermal disinfection can only be completed when the disinfection temperature is exceeded for the duration of the disinfection period without any interruption.

#### Starting time delay

![](_page_54_Picture_7.jpeg)

If the starting delay option is activated, a starting time for the thermal disinfection with starting delay can be adjusted. The activation of the backup heating is then delayed until that starting time after the monitoring period has ended. If the monitoring period ends, for example, at 12:00 o'clock, and the starting time has been set to 18:00, the reference relay will be energised with a delay of 6 hours at 18:00 instead of 12:00 o'clock.

If the **TD** holid. off option is activated, the Thermal disinfection function will remain inactive while the holiday function is active.

![](_page_54_Picture_10.jpeg)

The parameter **Days of absence** can be accessed via the microbutton in only (see page 11).

Installation

Operation and function

Adjustment

Loading pump

Overrun time

channel

Demand

Duration

Sensor 1

Sensor 2

Ton

Toff

Mode

Relay

| J                        | Timer                     | Timer option                 |
|--------------------------|---------------------------|------------------------------|
| DHW holid. off<br>Funct. |                           | DHW heating off when holiday |
|                          | function is active        |                              |
|                          | Activation / Deactivation |                              |
|                          | Sensor                    | Sensor input allocation      |
|                          |                           | -                            |

![](_page_55_Figure_5.jpeg)

DHW heating

Demand

Relay

Heating/Opt. functions/Add new function/DHW heating

Description

Demand relay selection

Loading pump relay selection

Allocation Sensor 2 (only if

Switch-on temperature

Switch-off temperature

Loading pump option

Overrun option

Operating mode

Allocation Sensor 1

Overrun time

Mode = Zone)

⊠ Loading pump

 $R^2$ 

R3

Factory setting

No

No

1 min

Therm.

40°C

45 °C

No

No

Activated

system dependent

system dependent

system dependent

system dependent

Adjustment range/

system dependent

system dependent

system dependent

system dependent

Activated, Deactivated,

selection

Yes, No

Yes, No

1...10 min

0...94°C

1...95°C

Yes, No

Yes. No

Switch

Zone.Therm.

If the **Loading pump** option is activated, the adjustment channel **Relay** appears, in which a relay can be allocated to the loading pump. The allocated relay is switched on and off with the demand relay.

If the **Overrun time** option is activated, the adjustment channel **Duration** appears, in which the overrun time can be adjusted. If the overrun time option is activated, the loading pump relay remains switched on for the adjusted Duration after the demand relay has been switched off.

Mode OZone ● Therm.

For the DHW heating, 2 different modes are available:

#### Thermal mode

The allocated demand relay is switched on when the temperature at the allocated **Sensor 1** falls below the adjusted switch-on temperature. If the temperature at the allocated sensor 1 exceeds the adjusted switch-off temperature, the relay is switched off.

#### Zone mode

If the Zone mode has been selected, another sensor can be allocated in the channel **Sensor 2**. The switch-on, or the switch-off conditions respectively, then have to be fulfilled at both sensors in order for the relay to be switched on or off.

When the **Timer** option is activated, a timer is indicated in which time frames for the function can be adjusted.

#### Note:

For more information about timer adjustment, see page 13.

When the **DHW holid. off** option is activated, the DHW heating function will remain inactive while the holiday function is active.

![](_page_55_Picture_18.jpeg)

The parameter **Days of absence** can be accessed via the microbutton (i) only (see page 11).

56

| ŀ | ном               |
|---|-------------------|
|   | • new HQM<br>back |
|   |                   |

#### HQM/new HQM...

| Adjustment<br>channel | Description                                                                                                | Adjustment range/<br>selection                             | Factory setting  |
|-----------------------|----------------------------------------------------------------------------------------------------|------------------------------------------------------------|------------------|
| Flow sen.             | Flow sensor selection                                                                                      | system dependent                                           | system dependent |
| Return sen.           | Return sensor selection                                                                                    | system dependent                                           | system dependent |
| Flow rate sen.        | Flow rate sensor option                                                                                    | Yes, No                                                    | No               |
| Flow rate sen.        | Flow rate sensor selection                                                                                 | S5, S6, S7                                                 | -                |
| Flow r                | Flow rate<br>(only if Flow rate sen. = No)                                                                 | 1.0 500.0 I/min                                            | 3.0 l/min        |
| Relay                 | Relay selection                                                                                            | system dependent                                           | -                |
| Fluid type            | Heat transfer fluid                                                                                        | Tyfocor LS, Propylene<br>glycol, Ethylene glycol,<br>Water | Water            |
| Ratio                 | Glycol ratio in the heat transfer<br>fluid (only if Fluid type = Propyl-<br>ene glycol or Ethylene glycol) | 2070%                                                      | 40%              |
| Alternative<br>unit   | Alternative unit option                                                                                    | Yes, No                                                    | No               |
| Unit                  | Alternative display unit                                                                                   | Coal, Gas, Oil, CO,                                        | co,              |
| Factor                | Conversion factor                                                                                          | 0.0000001 100.0000000                                      | 0,5000000        |
| Funct.                | Activation / Deactivation                                                                                  | Activated, Deactivated,<br>Switch                          | Activated        |
| Sensor                | Sensor input allocation                                                                                    | -                                                          | -                |
|                       |                                                                                                    |                                                            |                  |

In the  $\ensuremath{\text{HQM}}$  menu, up to 2 internal heat quantity measurements can be activated and adjusted.

By selecting the menu item **new HQM...**, a new heat quantity measurement can be activated.

![](_page_56_Picture_6.jpeg)

If the **Flow rate sensor** option is activated, the impulse input or, if available, a Grundfos Direct Sensor<sup>™</sup> or flow rate sensor with frequency signal can be selected. The flow rate sensor with frequency signal and the Grundfos Direct Sensor<sup>™</sup> are only available if they have been previously registered in the In-/Outputs menu.

If the Flow rate sensor option has been activated and a relay allocated, heat quantity measurement will only take place when the allocated relay is switched on. If the Flow rate sensor option is deactivated, the controller calculates the heat quantity by means of a fixed flow rate value (heat quantity balancing). The heat

quantity balancing (estimation) uses the difference between the flow and return

2. Adjust the antifreeze type and concentration of the heat transfer fluid in the

A submenu opens in which all adjustments required for the heat quantity measure-

en

Operation and function

#### channels **Fluid type** and **Ratio**. When the **Alternative unit** option is activated, the controller will convert the

temperatures and the entered flow rate (at 100% pump speed).Read the flow rate (I/min) and adjust it in the channel **Flow rate**.

The impulse rate must be adjusted in that menu as well.

heat quantity into the quantity of fossil fuels (coal, oil or gas) saved, or the CO<sub>2</sub> emission saved respectively. The alternative **Unit** can be selected. A conversion **Factor** must be adjusted for the calculation. The conversion factor depends on the arrangement in use and has to be determined individually.

![](_page_56_Picture_15.jpeg)

Note:

ment can be made.

Grundfos Direct Sensor<sup>™</sup> = S6

• Flow rate sensor with frequency signal = S7

## In 2-store systems, the heat quantity of both stores can be measured with one flowmeter.

![](_page_56_Picture_17.jpeg)

| ном   |  |
|-------|--|
| HQM 1 |  |
| HQM 2 |  |
| back  |  |

Heat quantity measurements already saved will appear in the HQM menu above the menu item **new HQM...** in numerical order.

If a heat quantity measurement already saved is selected, the above mentioned submenu with all adjustment values will re-open.

![](_page_57_Picture_3.jpeg)

At the end of each HQM submenu, the menu items  $\ensuremath{\textbf{Function}}$  and  $\ensuremath{\textbf{Save function}}$  are available.

In order to save a heat quantity measurement, select **Save function** and confirm the security enquiry by selecting **Yes**. In heat quantity measurements already saved, the menu item **Delete function** will appear instead.

![](_page_57_Picture_6.jpeg)

In order to delete a heat quantity measurement already saved, select Delete function and confirm the security enquiry by selecting **Yes**. The heat quantity measurement deleted will disappear from the list and become available for selection in the **new HQM...** menu again.

| HQM | 11      | <b>▲</b>  |
|-----|---------|-----------|
|     | Alterna | tive unit |
| Fu  | inct.   | Switch    |
| •   | Sensor  | -         |

With the menu item **Function**, a heat quantity measurement already saved can be temporarily deactivated or re-activated respectively. In this case, all adjustments will remain stored.

With the selection **Switch**, the heat quantity measurement can be activated or deactivated respectively by means of an external switch.

If Switch is selected, the channel Sensor will appear. In this channel, the sensor input to which the switch is to be connected can be allocated to the function.

| 2 | <b>Basic</b> | settings |
|---|--------------|----------|
|---|--------------|----------|

| Basic sett | ings: | -       |
|------------|-------|---------|
| 🕨 Langu    | age   | English |
| 🛛 🛛 Auto   | DST   | -       |
| Date       | 16.   | 05.2014 |

In the **Basic settings** menu, all basic parameters for the controller can be adjusted. Normally, these settings have been made during commissioning. They can be subsequently changed in this menu.

#### **Basic settings**

| Adjustment<br>channel | Description                                | Adjustment range/ selection                                                                                                    | Factory<br>setting |
|-----------------------|--------------------------------------------|----------------------------------------------------------------------------------------------------|--------------------|
| Language              | Selection of the menu language             | Deutsch, English, Français,<br>Español, Italiano, Neder-<br>lands, Türkçe, Česky, Polski,<br>Português, Hrvatski, Română,<br>Български, Русский, Suomi,<br>Svenska, Magyar | Deutsch            |
| Auto DST              | Daylight savings time selection            | Yes, No                                                                                                    | Yes                |
| Date                  | Adjustment of the current date             | 01.01.200131.12.2099                                                                                                    | 01.01.2012         |
| Time                  | Adjustment of the current time             | 00:00 23:59                                                                                                    | -                  |
| Temp. unit            | Temperature unit                           | °C, °F                                                                                                    | °C                 |
| Vol. unit             | Volume unit                                | Gallons, Litre                                                                                                    | Litre              |
| Press. unit           | Pressure unit                              | psi, bar                                                                                                    | bar                |
| Energy unit           | Energy unit                                | kWh, MBTU                                                                                                    | kWh                |
| Factory setting       | back to factory settings                   | Yes, No                                                                                                    | No                 |
| Scheme                | Selection of pre-programmed system schemes | 0000 9999                                                                                                    | -                  |

#### MicroSD card

![](_page_58_Picture_1.jpeg)

#### SD card

| Adjustment<br>channel | Description            | Adjustment range/<br>selection | Factory setting |
|-----------------------|------------------------|--------------------------------|-----------------|
| Rem. time             | Remaining logging time |                                | -               |
| Remove card           | Safely remove card     | <u>-</u>                       | -               |
| Save adj.             | Save adjustments       |                                | -               |
| Load adj.             | Load adjustments       |                                | -               |
| Logging interval      | Data logging interval  | 00:01 20:00 (mm:ss)            | 01:00           |
| Logging type          | Logging type           | Cyclic, Linear                 | Linear          |

The controller is equipped with a MicroSD card slot for MicroSD memory cards. With a MicroSD card, the following functions can be carried out:

- · Logging measurement and balance values. After the transfer to a computer, the values can be opened and visualised, e.g. in a spreadsheet.
- · Store adjustments and parameterisations on the MicroSD card and, if necessary, retrieve them from there.
- · Running firmware updates on the controller.

#### **Firmware updates**

The current software can be downloaded from www.resol.com/firmware.When a MicroSD card with a firmware update is inserted, the enquiry Update? is indicated on the display.

 $\rightarrow$  In order to run an update, select **Yes** and confirm with the right button ( $\checkmark$ ).

The update is run automatically. The indication Please wait and a progress bar appear on the display. When the update has been completed, the controller will automatically reboot and run a short initialisation phase.

#### Note:

Only remove the card when the initialisation phase has been completed and the main menu is indicated on the controller display!

→ To skip the update, select No.

The controller commences normal operation.

![](_page_58_Picture_16.jpeg)

The controller will only recognise a firmware update file if it is stored in a folder named **RESOL\SLT** on the first level of the MicroSD card.

→ Create a folder named RESOL\SLT on the MicroSD card and extract the downloaded ZIP file into this folder.

#### Starting the logging

- 1. Insert the MicroSD card into the slot.
- Adjust the desired logging type and interval.

Logging will start immediately.

#### Completing the logging process

- 1. Select the menu item **Remove card...**.
- 2. After **Remove card** is displayed, remove the card from the slot.

When Linear is adjusted in the logging type adjustment channel, data logging will stop if the capacity limit is reached. The message Card full will be displayed.

If **Cyclic** is adjusted, the oldest data logged onto the MicroSD card will be overwritten as soon as the capacity limit is reached.

![](_page_58_Picture_29.jpeg)

#### Note:

Because of the increasing size of the data packets, the remaining logging time does not decrease linearly. The data packet size can increase, e.g. with the increasing operating hours value.

#### Storing controller adjustments

→ To store the controller adjustments on an MicroSD card, select the menu item Save adjustments.

While the adjustments are being stored, first Please wait, then Done! will be indicated on the display. The controller adjustments are stored as a .SET file on the MicroSD card.

#### Loading controller adjustments

To load controller adjustments from a MicroSD card, select the menu item 1. Load adjustments.

The File selection window is indicated.

2. Select the desired .SET file.

While the adjustments are being loaded, first Please wait, then Done! will be indicated on the display.

![](_page_58_Picture_40.jpeg)

#### Note:

To safely remove the MicroSD card, always select the menu item **Remove** card... before removing the card.

Installation

Operation and function

Commissioning

#### 14 Manual mode

| Manual mode |      |
|-------------|------|
| All relays  |      |
| Controller  |      |
| Relay 1     | Auto |

#### Manual mode

| Adjustment<br>channel | Description                  | Adjustment range/<br>selection | Factory setting |
|-----------------------|------------------------------|--------------------------------|-----------------|
| Relay 1 X             | Operating mode selection     | On, Max, Auto, Min, Off        | Auto            |
| All relays            | Operating mode of all relays | Auto, Off                      | Auto            |

In the **Manual mode** menu, the operating mode of the relays of the controller and of the module connected can be adjusted.

In the menu item **All relays...**, all relays can be switched off (Off) or set to automatic mode (Auto) at once:

![](_page_59_Picture_6.jpeg)

Auto = Relay is in automatic mode

![](_page_59_Figure_8.jpeg)

The operating mode can be selected for each individual relay, too. The following options are available:

- On = Relay active at 100% speed (manual mode)
- Off = Relay is switched off (manual mode)
- Min = Relay active with minimum speed (manual mode)
- Max = Relay active with maximum speed (manual mode)
- Auto = Relay is in automatic mode

#### Note:

After service and maintenance work, the relay mode must be set back to **Auto**. Normal operation is not possible in manual mode.

#### 15 User code

![](_page_59_Picture_18.jpeg)

The access to some adjustment values can be restricted via a user code (customer).

1. Installer 0262 (Factory setting)

All menus and adjustment values are shown and all values can be altered.

#### 2. Customer 0000

The installer level is not shown, adjustment values can be changed partly.

For safety reasons, the user code should generally be set to the customer code before the controller is handed to the customer!

→ In order to restrict the access, enter 0000 in the menu item User code.

Operation and function

Commissioning

en

Messages

#### 16 In-/Outputs

![](_page_60_Picture_1.jpeg)

In the **In-/Outputs** menu, an external module can be registered, sensor offsets be adjusted and relay outputs be configured.

#### 16.1 Modules

![](_page_60_Figure_4.jpeg)

In this menu, an external module can be registered.

The module connected and acknowledged by the controller is available.

→ To register a module, select the corresponding menu item by pressing the right button (√).

The checkbox indicates the selection. If a module is registered, all its sensor inputs and relay outputs will be available in the corresponding controller menus.

#### In-/Outputs/Modules

| Adjustment<br>channel | Description                        | Adjustment range/<br>selection | Factory setting |
|-----------------------|------------------------------------|--------------------------------|-----------------|
| Module 1              | Registration of an external module | -                              | -               |

#### 16.2 Inputs

![](_page_60_Picture_12.jpeg)

In this sub-menu, the type of the sensor connected can be adjusted for each individual input. The following types can be selected:

S1...S4: Switch, KTY, Pt500, Pt1000, None

- S5 : Switch, KTY, Pt500, Pt1000, Impulse, None
- S6 : VFS,RPS, None
- S7 : DN20, DN25, DN32, None

#### ATTENTION! System damage!

![](_page_60_Picture_19.jpeg)

Selecting the wrong sensor type will lead to unwanted controller actions. In the worst case, system damage can occur!

→ Make sure that the right sensor type is selected!

If VFS, RPS, KTY, Pt500 or Pt1000 are selected, the channel **Offset** appears, in which an individual offset can be adjusted for each sensor.

![](_page_60_Figure_23.jpeg)

#### Note: When sor sel

![](_page_60_Picture_25.jpeg)

## When a Grundfos Direct Sensor ${}^{\rm TM}$ is used, it will appear as S6 in the sensor selection of all functions.

#### Note:

When a Grundfos Direct Sensor  $^{\text{TM}}$  is used, the sensor ground common terminal block must be connected to PE (see page 8).

#### In

| -1 | 0 | ut | pu | ts | / | ln | р | u | ts |  |
|----|---|----|----|----|---|----|---|---|----|--|
| -/ | U | uu | pu | LS |   |    | μ | u | LS |  |

| Adjustment<br>channel | Description                                                | Adjustment range/<br>selection               | Factory setting |
|-----------------------|------------------------------------------------------------|----------------------------------------------|-----------------|
| S1S7                  | Sensor input selection                                     | -                                            | -               |
| Туре                  | Sensor type selection (S1 S4)                              | Switch, KTY, Pt500,<br>Pt1000, None          | Pt1000          |
| Offset                | Sensor offset                                              | -15.0+15.0K                                  | 0.0 K           |
| S5                    | Impulse input selection                                    | -                                            | -               |
| Туре                  | Sensor type selection (S5)                                 | Impulse, Switch, KTY,<br>Pt500, Pt1000, None | Impulse         |
| Inverted              | Switch inversion (only when Type = Switch)                 | Yes, No                                      | No              |
| Vol./Imp.             | Impulse rate                                               | 0.1 100.0                                    | 1,0             |
| S6                    | Grundfos Direct Sensor <sup>™</sup> selection              |                                              |                 |
| Туре                  | Grundfos Direct Sensor™ type                               | RPS,VFS, None                                | None            |
| Max.                  | Maximum pressure (if Type = RPS)                           | 0.0 16.0 bar                                 | 6 bar           |
| Min.                  | Minimum flow rate (if Type = VFS)                          | 1399 I/min                                   | 2 l/min         |
| Max.                  | Maximum flow rate (if Type = VFS)                          | 2400 I/min                                   | 40 I/min        |
| S7                    | Flow rate sensors with frequency signal selection          | -                                            | -               |
| Туре                  | Flow rate sensors with frequency signal nominal width (S7) | DN20, DN25, DN32, None                       | DN20            |

| 16.3 Output |
|-------------|
|-------------|

| Outputs | •  |
|---------|----|
| ▶ R1    | >> |
| R2      | >> |
| R3      | >> |

#### In-/Outputs/Outputs

| Adjustment<br>channel | Description              | Adjustment range/ selection    | Factory setting  |
|-----------------------|--------------------------|--------------------------------|------------------|
| R1R4                  | Relay output selection   | -                              | -                |
| Signal                | Signal type              | Adapter, 0-10 V, PWM, Standard | system dependent |
| Output                | PWM output selection     | Output A, Output B             | -                |
| Profile               | PWM characteristic curve | Solar, Heating                 | Solar            |
| Min. speed            | Minimum speed            | (20) 30100%                    | system dependent |
| Max. speed            | Maximum speed            | (20) 30100%                    | system dependent |

![](_page_61_Picture_7.jpeg)

In this menu, the signal type and the minimum speed can be adjusted for each relay of the controller and the external module.

The signal type determines the way speed control of a connected pump is effected. The following modes are available:

- Adapter = Speed control signal via a VBus®/PWM interface adapter
- = Speed control via a 0-10V signal 0-10V
- = Speed control via a PWM signal PWM
- Standard = Burst control (factory setting)

Speed control of a HE pump is possible via a PWM signal/0-10V control. The pump has to be connected to the relay (power supply) as well as to one of the PWMA/B outputs of the controller.

If **PWM** is selected, the channels **Output** and **Profile** appear. In the Output channel, one of the 2 PWM outputs can be selected. In the Profile channel, PWM characteristic curves for solar and heating pumps can be selected.

en

Installation

# Operation and function

62

#### Note:

If PWM, Adapter or 0-10V is selected for an output, the adjustment range for the corresponding minimum speed will extend to 20...100%.

#### Signal characteristic: PWM; Profile: Solar

![](_page_62_Figure_4.jpeg)

![](_page_62_Figure_5.jpeg)

#### Signal characteristic: PWM; Profile: Heating

![](_page_62_Figure_7.jpeg)

When the minimum pump speed value adjusted in the **Outputs** menu differs from the minimum pump speed adjusted in an optional function that uses the same output, only the higher value will be come into effect.

Example of the electrical connection of a high-efficiency pump

Installation

#### **17** Troubleshooting

- Installation
- Operation and function

Messages

If a malfunction occurs, a message will appear on the display of the controller.

# Fuse

#### Lightwheel<sup>®</sup> is flashing red.

Sensor fault. An error code instead of a temperature is shown on the sensor display channel.

Short circuit or line break

Disconnected temperature sensors can be checked with an ohmmeter. Please check if the resistance values correspond with the table.

| °C  | °F  | Ω<br>Pt500 | Ω<br>Pt1000 | Ω<br>κτγ | °C  | °F  | Ω<br>Pt500 | Ω<br>Pt1000 | Ω<br>κτγ |
|-----|-----|------------|-------------|----------|-----|-----|------------|-------------|----------|
| -10 | 14  | 481        | 961         | 1499     | 55  | 131 | 607        | 1213        | 2502     |
| -5  | 23  | 490        | 980         | 1565     | 60  | 140 | 616        | 1232        | 2592     |
| 0   | 32  | 500        | 1000        | 1633     | 65  | 149 | 626        | 1252        | 2684     |
| 5   | 41  | 510        | 1019        | 1702     | 70  | 158 | 636        | 1271        | 2778     |
| 10  | 50  | 520        | 1039        | 1774     | 75  | 167 | 645        | 1290        | 2874     |
| 15  | 59  | 529        | 1058        | 1847     | 80  | 176 | 655        | 1309        | 2971     |
| 20  | 68  | 539        | 1078        | 1922     | 85  | 185 | 664        | 1328        | 3071     |
| 25  | 77  | 549        | 1097        | 2000     | 90  | 194 | 634        | 1347        | 3172     |
| 30  | 86  | 559        | 1117        | 2079     | 95  | 203 | 683        | 1366        | 3275     |
| 35  | 95  | 568        | 1136        | 2159     | 100 | 212 | 693        | 1385        | 3380     |
| 40  | 104 | 578        | 1155        | 2242     | 105 | 221 | 702        | 1404        | 3484     |
| 45  | 113 | 588        | 1175        | 2327     | 110 | 230 | 712        | 1423        | 3590     |
| 50  | 122 | 597        | 1194        | 2413     | 115 | 239 | 721        | 1442        | 3695     |

#### WARNING! Electric shock!

![](_page_63_Picture_16.jpeg)

Upon opening the housing, live parts are exposed! → Always disconnect the controller from power supply before opening the housing!

The controller is protected by a fuse. The fuse holder (which also holds the spare fuse) becomes accessible when the cover is removed. To replace the fuse, pull the fuse holder from the base.

![](_page_63_Figure_19.jpeg)

![](_page_63_Picture_20.jpeg)

For answers to frequently asked questions (FAQ) see www.resol.com.

![](_page_64_Figure_0.jpeg)

Messages

![](_page_65_Figure_0.jpeg)

66

Indications, functions and options

#### 18 Index

| Α                                   |    | M                                             |       |
|-------------------------------------|----|-----------------------------------------------|-------|
| Antifreeze, solar optional function |    | Manual mode                                   | 11,60 |
| В                                   |    | Maximum store temperature                     | 29    |
| Backup heating suppression          |    | Meas. values                                  | 24    |
| Balance values                      |    | Microbuttons                                  | 11    |
| Bypass, solar optional function     |    | MicroSD                                       |       |
| C                                   |    | Minimum collector limitation                  |       |
| Circulation                         | 49 | Mixer, optional arrangement function          |       |
| Collector cooling. Cooling mode     |    | Modules                                       | 61    |
| Collector emergency temperature     |    | B Mounting                                    |       |
| Commissioning menu                  |    | 0                                             |       |
| Control lamp                        |    | Operating hours counter                       |       |
| Cooling mode                        |    | Operating mode, relays                        |       |
| D                                   |    | Overpressure                                  | 41    |
| Data communication/Bus              | ç  | ) <b>P</b>                                    |       |
| Data logging                        |    | Parallel relay, optional arrangement function |       |
| Description                         |    | Parallel relay, solar optional function       |       |
| DHW heating                         |    | Priority logic                                | 29    |
| Drainback option                    |    | <ul> <li>PWM pump speed control</li> </ul>    |       |
| E                                   |    | R                                             |       |
| Electrical connection               |    | Return preheating                             | 50    |
| Error messages                      |    | S S                                           |       |
| Error messages, acknowledgement of  |    | Solid fuel boiler                             |       |
| Error relay                         |    | Store cooling, Cooling mode                   |       |
| F                                   |    | Store set temperature                         |       |
| Flow rate monitoring                |    | Storing controller adjustments                | 59    |
| Function block                      |    | System cooling, Cooling mode                  | 42    |
| Fuse, replacing of                  |    | Т                                             |       |
| H                                   |    | Target temperature, solar optional function   |       |
| Heat dump                           |    | Technical data                                |       |
| Heat exchange                       | 48 | 3 Thermal disinfection                        | 55    |
| Heating demands                     |    | Thermostat function                           | 52    |
| Heat quantity measurement           |    | Tube collector function                       |       |
| HE pump                             |    | 3 Twin pump                                   |       |
| Holiday                             | 11 | U                                             |       |
| L                                   |    | User code                                     |       |
| Lightwheel <sup>®</sup>             | 11 | Z                                             |       |
| Loading controller adjustments      |    | 2 Zone loading                                | 47    |

![](_page_67_Picture_0.jpeg)

Optionales Zubehör | Optional accessories |Accessoires optionnels |Accesorios opcionales |Accessori opzionali: www.resol.de/4you

#### Distributed by:

#### Important note

The texts and drawings in this manual are correct to the best of our knowledge.As faults can never be excluded, please note:

Your own calculations and plans, under consideration of the current standards and directions should only be basis for your projects. We do not offer a guarantee for the completeness of the drawings and texts of this manual - they only represent some examples. They can only be used at your own risk. No liability is assumed for incorrect, incomplete or false information and / or the resulting damages.

### RESOL – Elektronische Regelungen GmbH

Heiskampstraße 10 45527 Hattingen / Germany Tel.: +49 (0) 23 24/96 48 - 0 Fax: +49 (0) 23 24/96 48 - 755 www.resol.com info@resol.com

#### Note

The design and the specifications can be changed without notice. The illustrations may differ from the original product.

#### Imprint

This mounting and operation manual including all parts is copyrighted. Any other use outside the copyright requires the approval of **RESOL – Elektronische Regelungen GmbH**. This especially applies for copies, translations, micro films and the storage into electronic systems.

#### © RESOL-Elektronische Regelungen GmbH